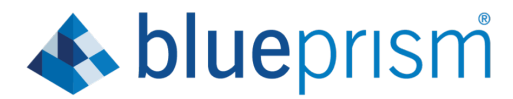

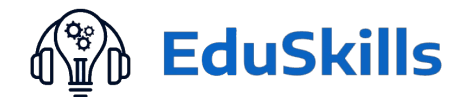

# **Blue Prism Installation Manual**

# **Prerequisites:**

- 1- Windows 8.1 and Above.
- 2-4GB Ram Minimum.
- 3-10GB free space(HDD)
- 4- Blue Prism Studio, Blue Prism License, SQL Server/Express.
- 5-Good Internet Connectivity.
- 6-Administrative Access.

# 1-Steps to be followed:

- Step 1- Go to www.blueprism.com
- Step 2- Click on Free-Trial.
- Step 3- Scroll down and you will get two options: Try and Learn.
- Step 4- Click on Learn More.
- Step 5- Scroll down and an option will come Start now. Click on that.

**Step 6-** You will be redirected to <u>digitalexchange.blueprism.com</u>. After that you will be getting two options: **Get Learning Edition** & **Request Information**. **Click** on **Get Learning Edition**.

Step 7-Now Login/Sign Up page will come. Proceed accordingly.

**Step 8-** For new users Click on **Sign-Up** & you will be asked to fill four fields (Email address, User Name, Time-Zone, Captcha).

Step 9- After filling the details an email will be delivered to the mail id. CLICK on the mail and you can see a welcome mail "account details for ABC (user name) at Blue Prism Portal".

**Step10-**In the mail a link would be there. Click on it and proceed further. As you are logging in for the first time it will ask to set the password and then **click on Log In. (one-time login only).** 

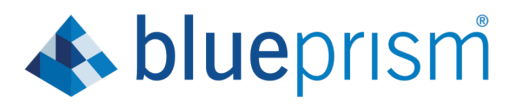

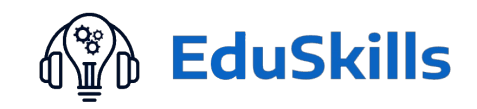

| <b>blue</b> prism                                                    |                                                     |                      |  |  |
|----------------------------------------------------------------------|-----------------------------------------------------|----------------------|--|--|
|                                                                      |                                                     |                      |  |  |
| Set password                                                         |                                                     |                      |  |  |
| This is a one-time login for <i>niharSkills</i> .                    |                                                     |                      |  |  |
| Click on this button to log in to the site and change your password. |                                                     |                      |  |  |
| This login can be used only once.                                    |                                                     |                      |  |  |
| D LOG IN                                                             |                                                     |                      |  |  |
|                                                                      |                                                     |                      |  |  |
|                                                                      |                                                     |                      |  |  |
| Offices                                                              |                                                     | Contact              |  |  |
| London, UK                                                           | Warrington, UK                                      | ➡ info@blueprism.com |  |  |
|                                                                      |                                                     |                      |  |  |
| 338 Euston Rd, London, NW1 3BT                                       | 2 Cinnamon Park, Crab Lane, Warrington, WA2 0XP, UK | Phone                |  |  |

Step11-Fill Password and Confirm password.

**Step12-** Scroll down and fill the below information (Organisation, first name, last name, Job Title, Country, Phone Number, Time-Zone, upload pic: it's optional). Accept the terms and conditions. Rest two options are not mandatory. **Click on Save.** 

| Blue-Prism PPT - 6 🗙                                | G youtube - Google X G Create                                                                                                   | e a Gmail aco 🗙 📔 M Inbo        | ox (80,372) - an 🗙   M      | Account de  | etails for 🗙    | bp amritmohapatra19           | × 👍 Learning       | g Edition   E ゝ  | bp Log in   Blue        | Prism 🗙      | +             |                 | -             | o × |
|-----------------------------------------------------|----------------------------------------------------------------------------------------------------|---------------------------------|-----------------------------|-------------|-----------------|-------------------------------|--------------------|------------------|-------------------------|--------------|---------------|-----------------|---------------|-----|
| $\leftrightarrow$ $\rightarrow$ C $\triangleq$ port | al.blueprism.com/user/222541/edit?p                                                                                             | ass-reset-token=eTzCE-gi        | ig4IwTY0j9eF0rnMwbh         | hshQPQC-6   | 63sresaRo1S     | -ZWt5I7vyL-nKUDAfe3           | IMN4HjOMGvA        |                  |                         |              | 07            | ☆               |               | 🕐 : |
|                                                     | You have just used your one-time login link. It is no longer necessary to use this link to log in. Please change your password. |                                 |                             |             |                 |                               |                    |                  |                         |              |               |                 |               |     |
|                                                     | VIEW EDIT SUBSCRIPTIONS                                                                                                    |                                 |                             |             |                 |                               |                    |                  |                         |              |               |                 |               |     |
|                                                     | Email address *                                                                                                    |                                 |                             |             |                 |                               |                    |                  |                         |              |               |                 |               |     |
|                                                     | nickball19971997@gmail.cor                                                                                                    | n                               |                             |             |                 |                               |                    |                  |                         |              |               |                 |               |     |
|                                                     | A valid email address. All emails from the<br>by email.                                                                         | system will be sent to this add | lress. The email address is | not made pu | blic and will o | nly be used if you wish to re | ceive a new passwo | ord or wish to   | receive certain news or | notification | 5             |                 |               |     |
|                                                     | Password*                                                                                                    |                                 |                             |             | Confirm         | n password *                  |                    |                  |                         |              |               |                 |               |     |
|                                                     | •••••                                                                                                    |                                 |                             | S           | •••••           | ••••                          |                    |                  |                         |              |               |                 |               |     |
|                                                     | Password strength: Fair                                                                                                    |                                 |                             |             | To change th    | e current user password, en   | ter the new passwo | ord in both fiel | ds.                     |              |               |                 |               |     |
|                                                     | POLICY                                                                                                    | STATUS                          | CONSTRAINT                  |             |                 |                               |                    |                  |                         |              |               |                 |               |     |
|                                                     | Portal user                                                                                                    | Pass                            | Password charact            | ter length  | of at least     | 6                             |                    |                  |                         |              |               |                 |               |     |
|                                                     | Portal user                                                                                                    | Pass                            | Password must co            | ontain 1 s  | pecial char     | acters                        |                    |                  |                         |              |               |                 |               |     |
|                                                     | Portal user                                                                                                    | Pass                            | Password must co            | ontain 1 n  | umeric cha      | aracters                      |                    |                  |                         |              |               |                 |               |     |
|                                                     | Construction 1                                                                                                    |                                 |                             |             |                 |                               |                    |                  |                         |              |               |                 |               |     |
|                                                     |                                                                                                    |                                 |                             |             |                 |                               |                    |                  |                         |              |               |                 |               |     |
|                                                     | First name*                                                                                                    |                                 |                             |             |                 |                               |                    |                  | A                       | Activate     | Win<br>Igs to | dows<br>activat | s<br>e Windov | vs. |
| 4                                                   | -                                                                                                    |                                 |                             |             | _               |                               |                    |                  |                         |              |               |                 |               | ÷   |
| E Search here                                       |                                                                                                    | O Hi 🧲                          | 👝 💼 🛃                       | 5           | <               | 📩 🤶 🧳                         | ) 🟊 🂋              |                  |                         |              |               | $\wedge \frown$ | (1) 1:31      | PM  |

(you will be redirected to digital exchange login page.)

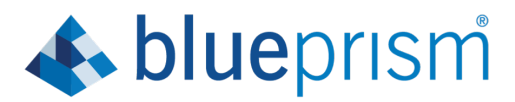

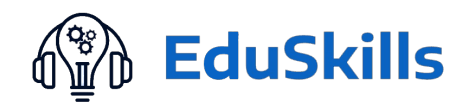

Step13- Create Account page will come. Click on Submit.

| 🗧 Blue-Prism PPT - C x   G youtube - Google   x   G Create a Gmail acc   x   M Inbox (80,372) - ar x   M Account details for x   bp Site Registration               | n 🗙 👍 (1) New Messagel 🗴   bp Log in   Blue Prism 🗴   + 👘 | 0 ×          |
|----------------------------------------------------------------------------------------------------|-----------------------------------------------------------|--------------|
| ← → C                                                                                                    | ☆ 📓 🕨                                                     | 0:           |
|                                                                                                    | My Profile 🔮 🜲 0                                          |              |
| bluep/iSm DX About Explore Partner Community Developers Trial                                                                                                    | Q Site Search                                             |              |
| Create Account                                                                                                    |                                                           |              |
| To sign up for your free membership, simply complete the registration form below, read and then agree to the site's Terms & Conditions.<br>*denotes required fields |                                                           |              |
| User Information                                                                                                    |                                                           |              |
| Username: •<br>amritmohapatra19997<br>Username must be 6-20 characters and/or numbers without spaces.                                                               |                                                           |              |
| First Name: *<br>amrit                                                                                                    |                                                           |              |
| Last Name: *<br>mohapatra                                                                                                    |                                                           |              |
| Email Address: *<br>nickball19971997@gmail.com                                                                                                    |                                                           |              |
| Office Phone:                                                                                                    | Activate Windows<br>Go to Settings to activate Window     | WS.          |
| Mabila Dhono:                                                                                                    |                                                           | Þ            |
| 📲 🔎 Search here 🛛 🔿 🛱 🕒 🔿 🖾 🥌 .                                                                                                    | 🕼 🔝 🥖 🤦                                                   | PM<br>2020 6 |

\*\* Choose According to the Case .

# Case1:

If the Company Association Confirmation page comes. And on Clicking "Click here to go the Blue Prism Free on-prem Trail "we will be getting 30days free trail. To get 180days free trail go through the below steps.

| 📑 Blue-Prism PPT - G 🗙 📔 G youtube - Google 🗙 📔 G Create a Gmai                                                                                                    | l acci 🗙 📔 M Inbox (80,372) - ani 🗙 📔 M Acco | ount details for 🗙 bp Company Associat 🗙 | 🚯 (1) New Message! 🗙 🛛 📴 Log in | Blue Prism ×   + | - 0                       | y × |
|----------------------------------------------------------------------------------------------------|----------------------------------------------|------------------------------------------|---------------------------------|------------------|---------------------------|-----|
| $\leftarrow$ $\rightarrow$ C $($ <b>a</b> digitalexchange.blueprism.com/dpCompany/com                                                                                                    | firmAssociation/2838                         |                                          |                                 | ☆                | 🎇 🕨                       | 🕐 : |
|                                                                                                    |                                              |                                          |                                 | My Profile 💄 🔔 0 |                           |     |
| blueprism DX About Explore                                                                                                    | e Partner Community Developers Tria          | al                                       | Q Site                          | Search           |                           |     |
| Company As<br>Confirmatio                                                                                                    | ssociation<br>n                              |                                          |                                 |                  |                           |     |
| You have been associated to the comp                                                                                                    | Dany Generic Users.                          |                                          |                                 |                  |                           |     |
| Click here to go the Blue Prism Free C                                                                                                    | Dn-Prem Trial                                |                                          |                                 |                  |                           | - 1 |
|                                                                                                    |                                              |                                          |                                 |                  |                           | - 1 |
| Home                                                                                                    |                                              |                                          |                                 |                  |                           | -   |
|                                                                                                    |                                              |                                          |                                 |                  |                           |     |
| hluenrism                                                                                                    | Our Platform                                 | Who We Are                               | Contact Us                      |                  |                           |     |
| bluephshi                                                                                                    | Why Blue Prism                               | Careers                                  | Resources                       |                  |                           |     |
|                                                                                                    | Customers                                    | Investors                                | Events                          |                  |                           |     |
|                                                                                                    | Partners                                     | Services                                 | News                            |                  |                           |     |
| <ul> <li>✓</li> <li>✓</li></ul> | H C 🖬 💼 🛃 🖻                                  | 🛛 🔹 🖻 틎 🦏                                | 20 0                            | <br>^ •          | (1:37 PM<br>(小)) 6/19/202 | . 6 |

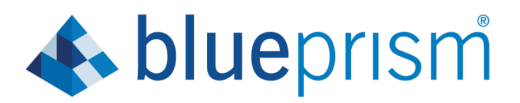

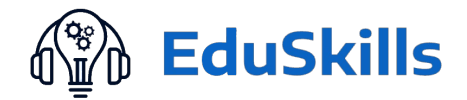

# Case2:

If you have company go to Action and click on Select or Click on "CREATE NEW COMPANY".

After that company Registration page will come, which will include (Company Name,

Corporate HQ Address, City, State, Postal Code, Country, Company Phone, Company URL, Company Description: its optional.) click on create.

After completing this, click on Trial

| New Tab                                      | × E Blue-Prism PPT - Google Docs                                                 | ×   M Inbox (80,364) - amrit.mohapatra                                   | × Account details for niharSkills at × | bp Company Registration (Matches 🛛 🗙 | +              | -       | o ×    |
|----------------------------------------------|----------------------------------------------------------------------------------|--------------------------------------------------------------------------|----------------------------------------|--------------------------------------|----------------|---------|--------|
| $\leftarrow$ $\rightarrow$ C $\oplus$ digita | lexchange.blueprism.com/dpCompany/match                                          | 25                                                                       |                                        |                                      |                | ☆ 👫 🕨   | • 🕐 :  |
|                                              |                                                                                  |                                                                          |                                        |                                      | My Profile 🔒 🗐 | 0       |        |
|                                              | blueprism DX About Explore                                                       | Partner Community Developers                                             | Trial                                  | Qs                                   | ite Search     |         |        |
|                                              | Company Registration (M                                                          | atches Found)                                                            |                                        |                                      |                |         |        |
|                                              | Possible existing company matches have<br>to the company or click Create New Com | e been found. Select a company nam<br>pany to register as a new company. | ne from the list to associate yourself |                                      |                |         |        |
|                                              | CREATE NEW COMPANY                                                               |                                                                          |                                        |                                      |                |         |        |
|                                              | Company Name                                                                     | Address                                                                  | Action                                 |                                      |                |         |        |
|                                              | EduSkills Academy<br>https://eduskillsfoundation.org                             | DLF Building ,Patia<br>Bhubaneswar,<br>India<br>751034                   | Select                                 |                                      |                |         |        |
|                                              |                                                                                  |                                                                          |                                        |                                      |                |         |        |
|                                              |                                                                                  |                                                                          |                                        |                                      |                |         |        |
|                                              | blueprism                                                                        | Our Platform                                                             | Who We Are                             | Contact Us                           |                |         |        |
|                                              | ·                                                                                | Why Blue Prism                                                           | Careers                                | Resources                            |                |         |        |
|                                              |                                                                                  | Customers                                                                | Investors                              | Events                               |                |         |        |
|                                              |                                                                                  | Partners                                                                 | Services                               | News                                 |                |         | lows.  |
| Search here                                  | 0                                                                                | 4: 🧲 📻 🔒 🛃                                                               | <b>i</b> 🕺 숙 😹 (= 4                    | ) R 💋 🧿                              |                | へ 📥 🕼 👖 | :07 PM |

# After clicking on trial:

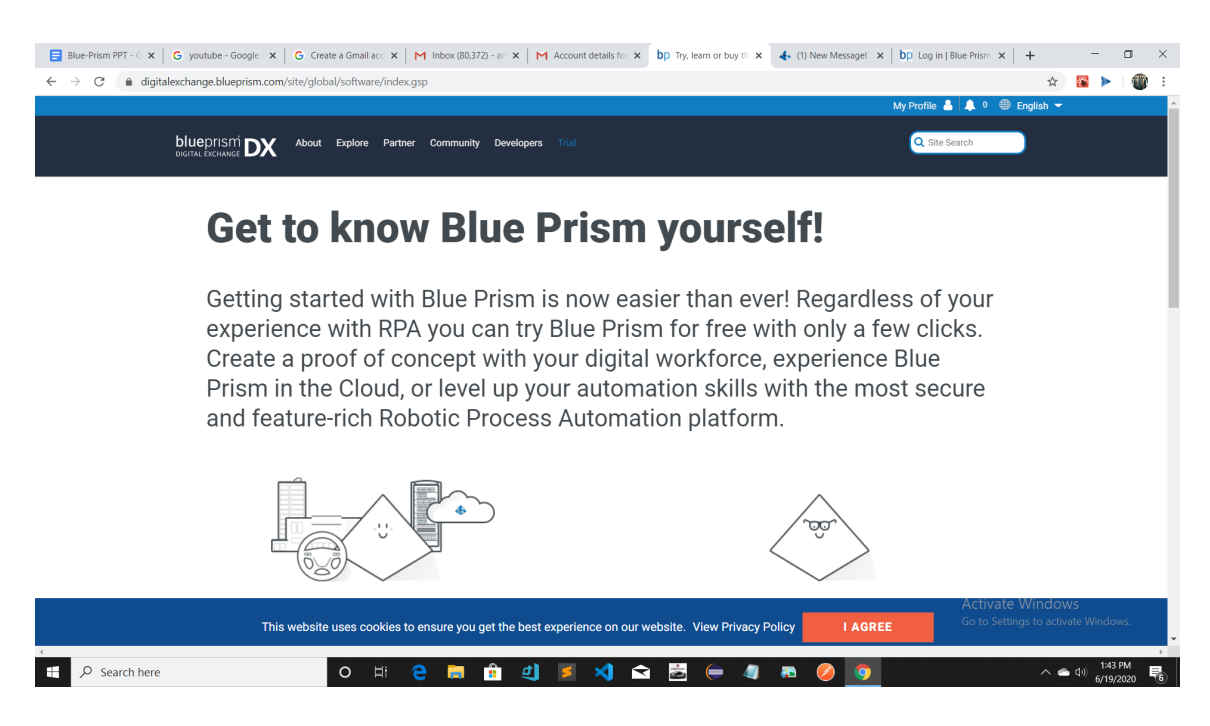

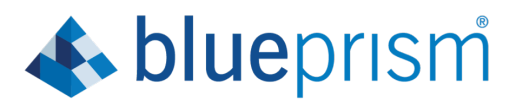

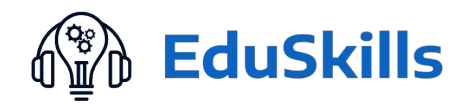

#### Scroll down and click on 180days free

| <b>.</b>                                                |                                    |                                                         | My Profile 💄 🌲 0 🌐 Englis | h <del>-</del> |
|---------------------------------------------------------|------------------------------------|---------------------------------------------------------|---------------------------|----------------|
| blueprism DX About Explore F                            | Partner Community Developers Trial |                                                         | Q Site Search             |                |
| License                                                 | Free*                              | License                                                 | Free                      |                |
| Duration                                                | Up to 30 days                      | Duration                                                | 180 days                  |                |
| Digital Workers                                         | 1                                  | Digital Workers                                         | 1                         |                |
| Processes                                               | 15                                 | Processes                                               | 5                         |                |
| Production environment                                  | Yes                                | Production environment                                  | Yes                       |                |
| Fre                                                     | ee                                 | Fre                                                     | e                         |                |
| Requirements •                                          |                                    | Requirements •                                          |                           |                |
| Internet connection to download a                       | and activate                       | Internet connection to download a                       | nd activate               |                |
| <ul> <li>Administration access to install an</li> </ul> | nd run Blue Prism                  | <ul> <li>Administration access to install an</li> </ul> | id run Blue Prism         |                |
| <b>This work side works and</b>                         |                                    |                                                         | Activate Win              |                |

# **Click on Get Learning Edition**

| ■         Blue-Prism PPT - C x   G youtube - Google x   G Create a Gmail ac: x   M Inbox (80.372) - ain x           ←         →         C <ul></ul>                                                                                                    | Account details for <b>x b</b> p Bit | ue Prism Digital 🗆 🗙 Learning Edition   E 🗙   bp Log in | 1   Blue Prism ×   + - □ ×          |
|----------------------------------------------------------------------------------------------------|--------------------------------------|---------------------------------------------------------|-------------------------------------|
|                                                                                                    |                                      |                                                         | My Profile 💄 🌲 0                    |
| blueprism DX About Explore Partner Community Develo                                                                                                    | opers Trial                          | Q 5#                                                    | e Search                            |
| Plus Driom Learning Edition                                                                                                    | Potingo I 2 Deviewa                  | 🗘 Subscribe All Blu                                     | ie Prism Assets »                   |
| Dide Pristi Learning Edition ARABA * *                                                                                                    | Ratings   5 Reviews                  |                                                         |                                     |
| If you're new to Robotic Process Automation, or a for you.                                                                                                    | seasoned user that just              | wants to learn more, our free Learnir                   | ng Edition is                       |
|                                                                                                    |                                      |                                                         |                                     |
|                                                                                                    | Get Learning Edition                 | Request Information                                     |                                     |
| All         All         All <td>General</td> <td>Documents</td> <td></td>                                                                                                    | General                              | Documents                                               |                                     |
|                                                                                                    | Version: Blue Prism                  | v6.7 Data Sheet Overview                                |                                     |
| two                                                                                                    | Author: Blue Prism                   | 6.8 Data Sheet     Learning Edition Data Sheet          |                                     |
|                                                                                                    | Type: Solution                       | Decumentation descriptions and                          |                                     |
| North         North         North <th< td=""><td>Subscribers: 15</td><td>screenshots are @ Blue Prism</td><td></td></th<> | Subscribers: 15                      | screenshots are @ Blue Prism                            |                                     |
| Nacros                                                                                                    | Support                              | Limited 2019                                            |                                     |
|                                                                                                    | Community Supported                  | 🖹 Licenses                                              |                                     |
|                                                                                                    | 📽 Categories                         | View EULA/Terms of Use                                  |                                     |
|                                                                                                    | Industry<br>Cross Industry           | 🏵 Tags                                                  |                                     |
|                                                                                                    |                                      |                                                         | Activate Windows                    |
| This website uses cookies to ensure you get the                                                                                                    | best experience on our website       | . View Privacy Policy I AGREE                           | do to bettings to activate windows. |
| Search here O Hi 😋 🧰 🛉                                                                                                    | 4) 💈 刘 🖻 💆                           | 😑 🧃 🛤 🔗 🧕 📘                                             | へ (m) 1:47 PM<br>6/19/2020 号。       |

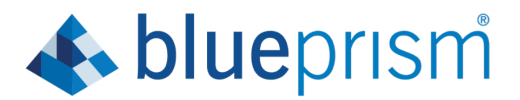

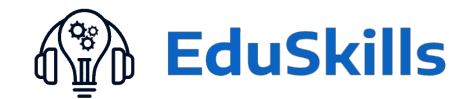

## Request Blue Prism Learning Edition will come. Fill the details and click on submit.

| Blue-Prism PPT - G 🗙 G youtube - Google 🗙 G Create a Gmail acc 🗙 M Inbox (80,372) - ar 🗙 M Account details for 🗙 ' Request E | Education 🗙 👍 Learning Edition   E 🗙   bp Log in   Blue Prism 🗙   + 👘 🗖 🗲 |
|----------------------------------------------------------------------------------------------------|---------------------------------------------------------------------------|
| → X a digitalexchange.blueprism.com/form/requestLearning                                                                     | ☆ 📓    🍘                                                                  |
|                                                                                                    | My Profile 🦀   🦊 V                                                        |
| blueprism DX About Explore Partner Community Developers Trial                                                                | Q Site Search                                                             |
| Request Blue Prism Learning Edition                                                                                          | User Details                                                              |
| * denotes required fields                                                                                                    | Profile & Company<br>amritmohapatra19997                                  |
| Request Details                                                                                                    | Generic Users                                                             |
| Your Name *                                                                                                    | Contact Information                                                       |
| amrit mohapatra                                                                                                    | nickball19971997@gmail.com                                                |
| Company Name<br>nickball19971997@gmail.com                                                                                   |                                                                           |
| Email Address<br>nickball19971997@gmail.com                                                                                  |                                                                           |
| Phone Number *                                                                                                    |                                                                           |
| null                                                                                                    |                                                                           |
| Company Phone Number                                                                                                    |                                                                           |
| 512-218-1001                                                                                                    | Activato Windows                                                          |
| Address 1                                                                                                    | Go to Settings to activate Windows.                                       |
|                                                                                                    |                                                                           |

## Thank you page will come after clicking on Submit.

| Blue-Prism PPT - G x G youtube - Google x G Create a Gmail acc x M Inbox (80.372) - ar x M Account details for x bp blueprism® x Learning Edition (   x b | ip Log in   Blue Prism ×   + | - 0                       | ×          |
|----------------------------------------------------------------------------------------------------|------------------------------|---------------------------|------------|
| ← → C 🔒 digitalexchange.blueprism.com/site/global/home/success.gsp                                                                                        | \$                           | 🔀 🕨   🤅                   | <b>)</b> : |
| M                                                                                                    | Profile 🚢 🜲 0 🌐 English 🔫    |                           | <u> </u>   |
| bluep/ISM DX About Explore Partner Community Developers Trial                                                                                             | Q Site Search                |                           |            |
| Thank you!                                                                                                    |                              |                           |            |
| We'll set you up and send you a link to download Blue Prism.                                                                                              |                              |                           |            |
|                                                                                                    |                              |                           |            |
| Aces! We've got our own software to automate this process,<br>we'll drop you an email to confirm and then let you know whe<br>to download                 | ere                          |                           |            |
| This website uses cookies to ensure you get the best experience on our website. View Privacy Policy                                                       | Go to Settings to activ      | 75<br>ate Windows.        | -          |
| 📲 🔎 Search here 🛛 O 🖽 🤤 🔚 🏦 🌒 🗾 🛸 😓 🧁 🧔 🛤 🥥 🧕                                                                                                    | ^ <b>e</b>                   | (小)) 1:49 PM<br>6/19/2020 | -          |

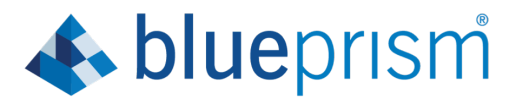

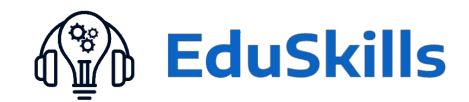

Step14-Digital Worker Mail will come click on that and download BluePrism

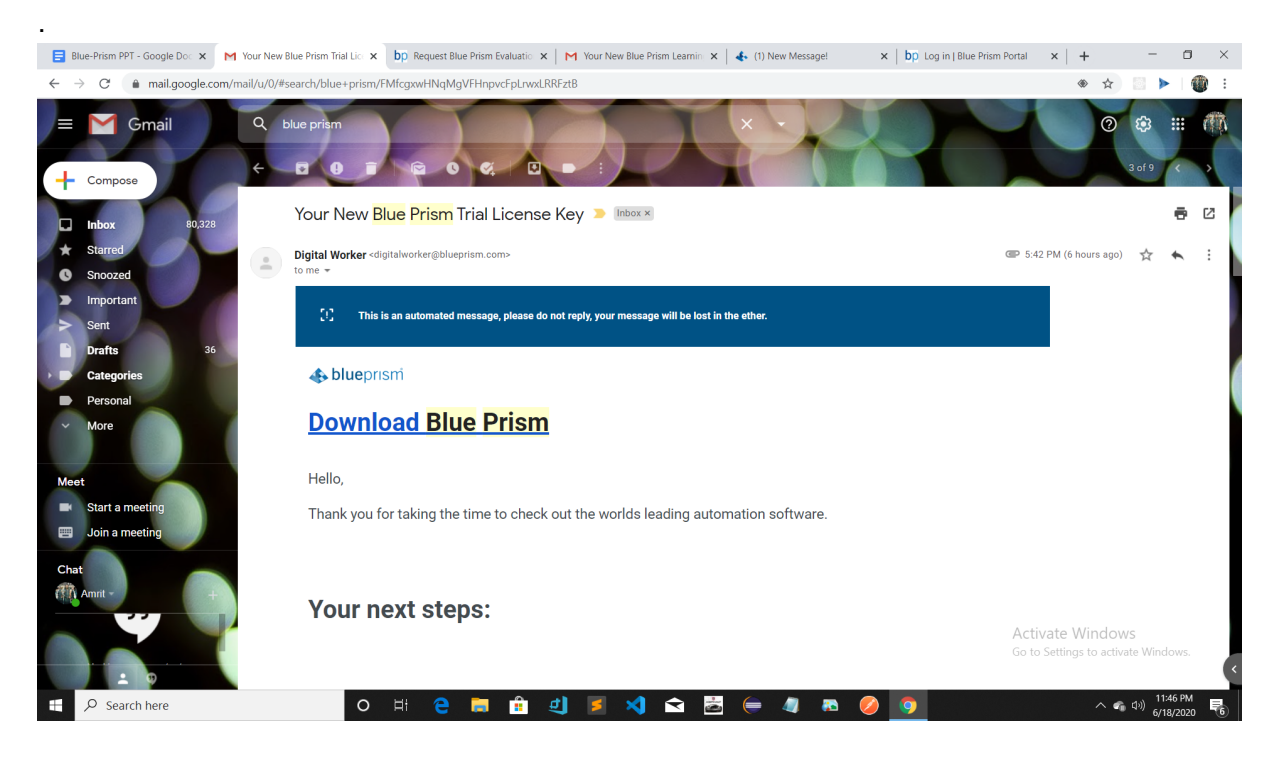

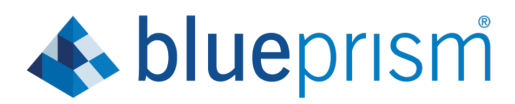

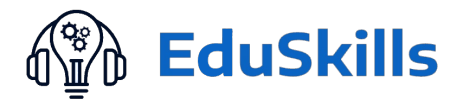

# SQL server download.

Step 1:

| Google ( | download SQL express                                                        | X 🔳 🌷 Q                                    |                                     |
|----------|-----------------------------------------------------------------------------|--------------------------------------------|-------------------------------------|
|          | Q எல்லாம் 🕑 வீடியோக்கள் 🚡 படங்கள் 🖾 செய்திகள் 🔗 🛚                           | Maps <b>:</b> மேலும் விருப்பங்கள் கருவிகள் |                                     |
|          | ஏறத்தாழ 2,62,00,000 முடிவுகள் (0.49 நொடிகள்)                                |                                            |                                     |
|          | www.microsoft.com > en-in > s 👻 மொழிபெயர்                                   |                                            |                                     |
|          | SQL Server Downloads   Microsoft                                            |                                            |                                     |
|          | Get started with Microsoft SQL Server downloads. Choose a SQL Server trial, | edition, tool, or                          |                                     |
|          | connector that best meets your data and workload needs.                     |                                            |                                     |
|          |                                                                             |                                            |                                     |
|          | பிறர் இவற்றையும் கேட்டுள்ளனர்                                               |                                            |                                     |
|          | How do I download SQL Express?                                              | ~                                          |                                     |
|          | Is SQL Express free?                                                        | ~                                          |                                     |
|          | How can I download SQL for free?                                            | ~                                          |                                     |
|          | Is SQL Server 2019 free?                                                    | ~                                          |                                     |
|          |                                                                             | கருத்து                                    |                                     |
|          | www.microsoft.com> details 👻 மொழிபெயர்                                      |                                            |                                     |
|          | Download Microsoft® SQL Server® 2017 Express from                           | Official                                   |                                     |
|          | 5 ஜூன், 2018 - Microsoft® SQL Server® 2017 Express is a powerful and relia  | able free data                             |                                     |
|          | management system that delivers a rich and reliable data store for          |                                            |                                     |
|          | doce microsoft com y en us y d * QuartingQuuut                              |                                            | Activate Windows                    |
|          | Devinition of Coll Company Management Chudia (COMC) - C                     |                                            | Go to Settings to activate Windows. |
|          | Download SQL Server Management Studio (SSNS) - SC                           | JL                                         |                                     |

## Step2: Click on Download option to Download SQL Express.

| M Your New Bli 🗙   bp Products   Bli 🗙   bp Request Edu 🗙   bp Request Edu 🗙   🏟 EduSkills Foi 🗴 | 🕻 📑 Untitled doc 🗴 🔥 Learning Edi 🗴   bp Blue Prism D 🗙   🏟 Settings - Pir 🗙 👫 SQL Server D 🗙 🕂                                                                                                    | - 🗆 ×                                   |
|--------------------------------------------------------------------------------------------------|----------------------------------------------------------------------------------------------------|-----------------------------------------|
| ← → C      microsoft.com/en-in/sql-server/sql-server-downloads                                   | Untitled document - Google Docs                                                                                                    | x 🛛 🔮 :                                 |
|                                                                                                  | aucs.google.com                                                                                                    | •                                       |
|                                                                                                  |                                                                                                    |                                         |
| Or, download                                                                                     | d a free specialised edition                                                                                                    |                                         |
|                                                                                                  |                                                                                                    |                                         |
|                                                                                                  | • C A A A A A A A A A A A A A A A A A A                                                                                                    |                                         |
| Developer                                                                                        | Express                                                                                                    |                                         |
| SQL Server 2019 Developer is a full-featured free edition, licensed for use a                    | as a SQL Server 2019 Express is a free edition of SQL Server, ideal for developmen                                                                                                    | nt and                                  |
| development and test database in a non-production environment.                                   | production for desktop, web, and small server applications.                                                                                                    |                                         |
|                                                                                                  |                                                                                                    |                                         |
|                                                                                                  |                                                                                                    |                                         |
|                                                                                                  |                                                                                                    |                                         |
| Install SQL Server 2019 on                                                                       | Windows, Linux, and Docker containers                                                                                                    |                                         |
|                                                                                                  |                                                                                                    |                                         |
|                                                                                                  | Construction of the section of the section of the s | ' <b>indows</b><br>to activate Windows. |
| 🖷 🔎 Search here 🛛 🖂 🛱 🛔                                                                          | 4) 🧕 刘 🕿 📇 🖨 🛷 🥷 🖉 🧕 🧮 🖻                                                                                                    | ヘ 🛥 (11) 352 PM<br>6/18/2020 🚦          |

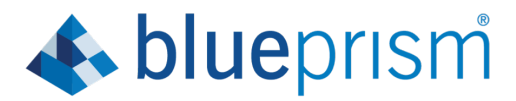

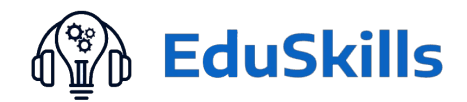

## Step3: Select on Basic.

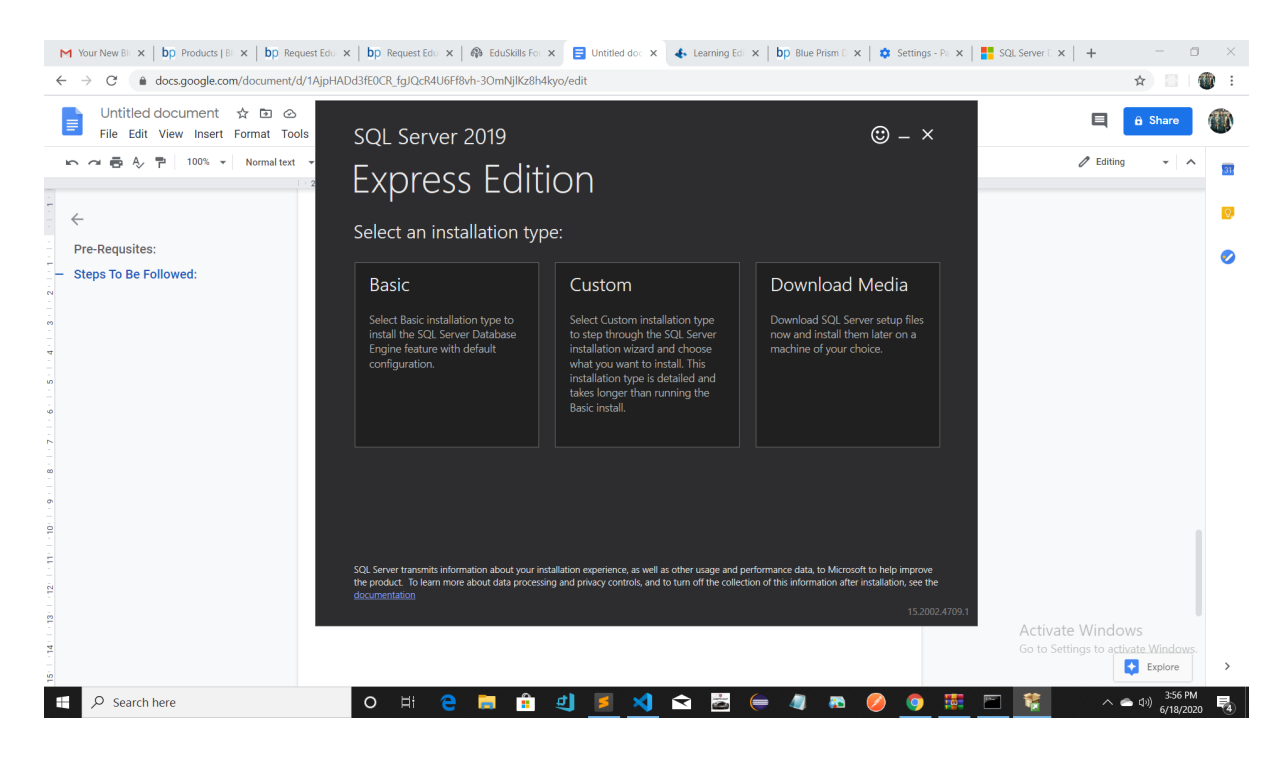

### Step4: Click on Accept

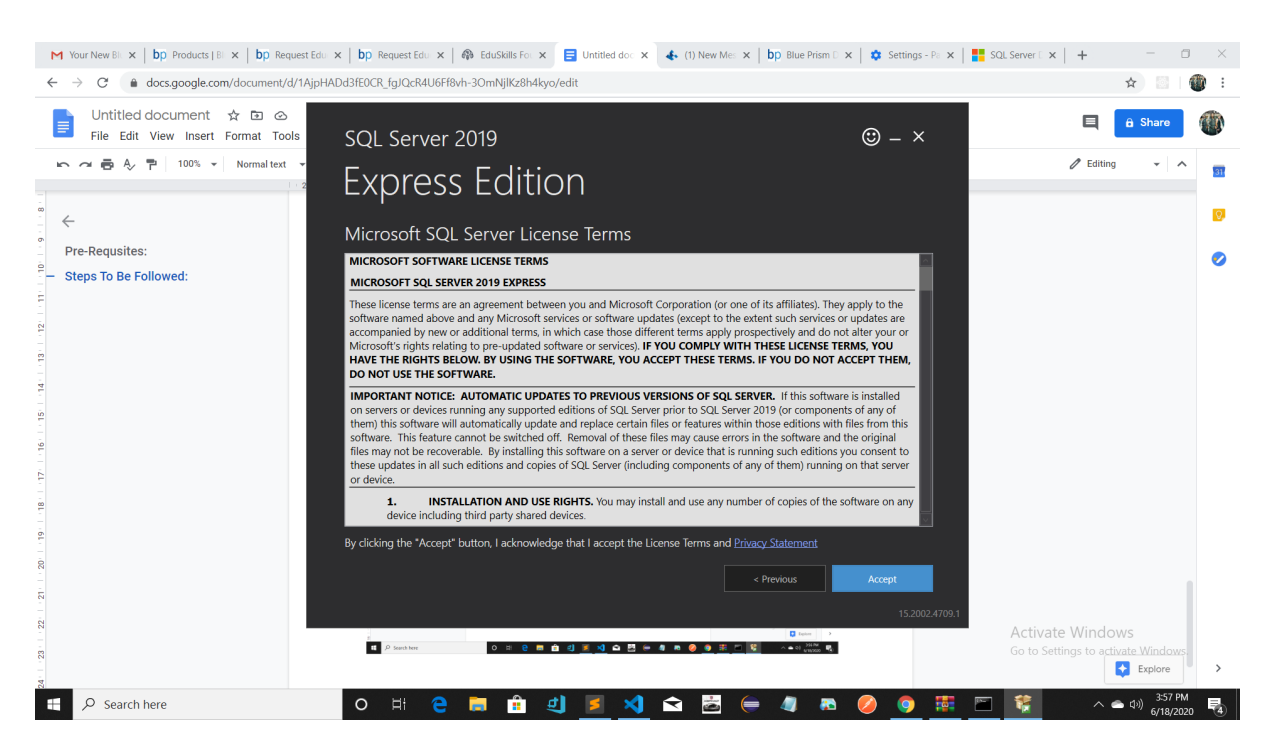

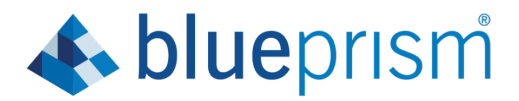

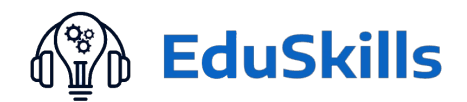

### Step5: Click on Install

| M Your New Blo ×   bp Products   Blo ×   bp Request Ed          | u 🗙   bp Request Edu 🗙   🦚 EduSkills For 🗴 🥃 Untitled doc 🗴 🐇 Learning | a Edi 🗙   bp Blue Prism D 🗙   🏟 Settings - Pa 🗙   📑 S | SQL Server 🛙 🗙 📋 🕂 👘 🗖 👋                                |
|-----------------------------------------------------------------|------------------------------------------------------------------------|-------------------------------------------------------|---------------------------------------------------------|
| $\leftarrow \rightarrow$ C $(a docs.google.com/document/d/1Ajp$ | HADd3fE0CR_fgJQcR4U6Ff8vh-3OmNjlKz8h4kyo/edit                          |                                                       | ☆ 🔄 🔮 🗄                                                 |
| Untitled document ☆ ⊡ ⊘<br>File Edit View Insert Format Tools   | SQL Server 2019                                                        | ; – ×                                                 | 🗏 🔒 Share 🍈                                             |
| につきる。 P 100% マ Normal text マ                                    | Express Edition                                                        |                                                       | 🖉 Editing 👻 🖍 🛐                                         |
| Pre-Requsites:     Store To Be Followed:                        | Specify SQL Server install location                                    | MINIMUM FREE SPACE                                    | 0                                                       |
| • Steps To Be Followed:                                         | Ciphogram Files/Microsoft SQL Server                                   | 6578 MB<br>DOWNLOAD SIZE<br>266 MB                    |                                                         |
|                                                                 | ■ 2 motos 0 = 0 = 0 = 0 (1 ) (2 ) (2 ) (3 ) (4 + 0 ) (3 )              | 152002.4709.1                                         | Activate Windows<br>Go to Settings to activate Windows. |
| E $\mathcal{P}$ Search here                                     | o # e 🛢 🟦 🗐 🗾 🛪 🖻                                                      | 😑 🧔 🛤 💋 🧕 🧮 🖻                                         | ************************************                    |

#### Step6: Click on Connect Now

| M Inbox (1: x   bp Product: x bp Request x bp | Request x   🏟 EduSkills x   🚍 Untitled x     | ♣ (1) New ×   bp Blue Pris ×   ✿ Settings ×   M La                                                              | am sha 🗙   📚 Academ | x   0 (1) What x   + ×              |
|-----------------------------------------------|----------------------------------------------|----------------------------------------------------------------------------------------------------|---------------------|-------------------------------------|
| ← → C ■ digitalexchange.blueprism.com/form    | /requestLearning                             |                                                                                                    |                     | x 🖬 👹 :                             |
| blueprism DX                                  | <sup>sql Server 2019</sup><br>Express Editio | n                                                                                                    | © – ×               | My Profile 🛆 🖡 0                    |
| Request Blue F                                | Installation has completed                   | successfully!                                                                                                   |                     |                                     |
| ★ denotes required field                      | INSTANCE NAME<br>SQLEXPRESS01                | CONNECTION STRING<br>Server=localhost\SQLEXPRESS01;Database=master;Trusted_Con                                  | nection=Ti          |                                     |
| Request Detail                                | SQL ADMINISTRATORS<br>DESKTOP-OSHICBB\AMRIT  | SQL SERVER INSTALL LOG FOLDER<br>C\Program Files\Microsoft SQL Server\150\Setup Bootstrap\Log                   | y\2020061           |                                     |
| Your Name *                                   | FEATURES INSTALLED                           | INSTALLATION MEDIA FOLDER                                                                                       |                     |                                     |
| Amrit Mohapatra                               | SQLENGINE                                    |                                                                                                    | Đ                   | tion.org                            |
| Company Name<br>EduSkills Academy             | VERSION<br>15.0.2000.5, RTM                  | INSTALLATION RESOURCES FOLDER<br>CAProgram Files\Microsoft SQL Server\150\SSEI\Resources                        | Þ                   |                                     |
| Email Address<br>amrit@eduskillsfound         |                                              |                                                                                                    |                     |                                     |
| Phone Number*                                 |                                              |                                                                                                    |                     |                                     |
| null                                          |                                              | the second second second second second second second second second second second second second second second se |                     |                                     |
| Company Phone Numb                            | Conne                                        |                                                                                                    | Close               |                                     |
| 06742951797                                   |                                              |                                                                                                    | 15.2002.4709.1      | A stituste Mindeure                 |
| 4                                             |                                              |                                                                                                    |                     | Go to Settings to activate Windows. |
| Academia Prograpptx      wps_office_inst.ex   | e ^                                          |                                                                                                    |                     | Show all                            |
| P Search here                                 | o 🖽 含 📜 🟦 ᆀ                                  | 🔰 刘 🛋 🛃 틎 🥼 🛤                                                                                                   | 🤌 🌖 🗱               | 🗁 🎼 🔽 🗠 🛥 🕬 426 PM                  |

Notes: High Speed Internet Required.

Additional 256mb file will be downloaded.

-To start DataBase go to command prompt and write **services.msc** 

-SQLEXPRESS (RIGHT CLICK AND START RUNNING IF NOT RUNNING.)

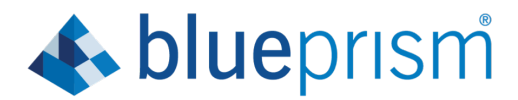

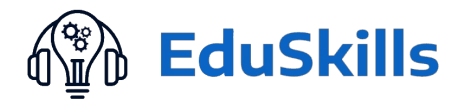

# **3-Steps to Download Blue Prism:**

# Step1: Go to the mail to Download

| 📑 Blue-Prism PPT - Google Docs 🛛 🗙                       | M Inbox (80,322) - amrit.mohapatra × M Your New Blue Prism Learning Ed × +                     |                                           | - 0                                | $\times$ |
|----------------------------------------------------------|------------------------------------------------------------------------------------------------|-------------------------------------------|------------------------------------|----------|
| $\leftarrow$ $\rightarrow$ C $($ mail.google.com         | /mail/u/1/#inbox/FMfcgxwHNqMgLmHNCHxkpQnSKMhZcBSF                                              | \$                                        | ) 🛛 🕨   🌘                          | ) :      |
| = M Gmail                                                | Q Search mail                                                                                  | ? III                                     | <b>G</b> Suite                     | A        |
| - Compose                                                | C 0 1 2 2 2 2 2 2 2 2 2 2 2 2 2 2 2 2 2 2                                                      | 2 of 107 🔍                                | > \$                               | 31       |
| Inbox 2                                                  | Your New Blue Prism Learning Edition License Key Imbax X                                       |                                           | • 2                                | Ø        |
| <ul> <li>Starred</li> <li>Snoozed</li> </ul>             | Digital Worker <digitalworker@blueprism.com><br/>to me +</digitalworker@blueprism.com>         | 🖙 3:13 PM (7 hours ago) 🛛 🛣               | ≪ :                                | 0        |
| Sent Drafts 1 More                                       | (). This is an automated message, please do not reply, your message will be lost in the ether. |                                           |                                    | +        |
| Meet                                                     | 🚯 blueprism                                                                                    |                                           |                                    |          |
| <ul><li>Start a meeting</li><li>Join a meeting</li></ul> | Download Blue Prism                                                                            |                                           |                                    |          |
| Chat                                                     | Hello,<br>Thank you for taking the time to check out the worlds leading automation software.   |                                           |                                    |          |
|                                                          |                                                                                                |                                           |                                    |          |
| No recent chats<br>Start a new one                       | Your next steps:                                                                               | Activate Windo<br>Go to Settings to activ | WS<br>vate Windows.                | \$       |
|                                                          | 이 바 😋 🖬 💼 4] 🥃 刘 🖬 🖨 🧔 👦                                                                       | ~ •                                       | 10:18 PM<br>(小)) 6/18/2 <u>020</u> | Ę.       |

**Step2:** Click on download \*\*Blue Prism file size:155MB

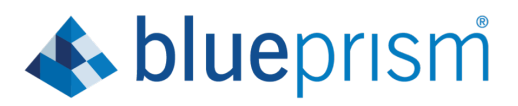

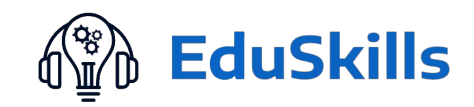

| M Your N x bp Learnii<br>← → C <sup>r</sup> | x bp Acces: x bp Produ: x bp Reque x bp Reque x medium-email&utm_campaign=learnprem | - 0 ×                       |
|---------------------------------------------|-------------------------------------------------------------------------------------|-----------------------------|
| Q                                           | Download Release 6.8 - Learning                                                     |                             |
| 4                                           | Release 6.8 - Learning Activate Wind                                                | ows                         |
| Academia Prograpptx                         | Wps_office_instexe                                                                  | Show all X                  |
| 🗄 🔎 Search here                             | O H 😋 🧮 🖞 🗾 🖍 😒 🚔 🧶 🖉 🦉                                                             | ▲ 小) 4:37 PM<br>6/18/2020 4 |

# Step3: Download will start

| M Your N × bp Down                                   | $\mathbf{x}$ bp Access $\mathbf{x}$   bp Product $\mathbf{x}$   bp Requect $\mathbf{x}$   bp Requect $\mathbf{x}$   sp EduSict $\mathbf{x}$   EduSict $\mathbf{x}$   EduSict $\mathbf{x}$   sp Unitified $\mathbf{x}$ (1) Net $\mathbf{x}$   bp Requect $\mathbf{x}$   sp EduSict $\mathbf{x}$   sp EduSi | Blue Pr 🗙 🛛 🏟 Setting 🗙 🖌 M Tam sh 🗙 🛛 🍣 | 🕽 Acade: 🗙   🕂 🚽 🗖 🗙                    |
|------------------------------------------------------|----------------------------------------------------------------------------------------------------|------------------------------------------|-----------------------------------------|
| $\leftrightarrow$ $\rightarrow$ C $\triangleq$ porta | .blueprism.com/products/learning/download                                                                                                    |                                          | x 🔤 🔮 :                                 |
|                                                      | blueprism Home Community Product Robotic Operating Model Documents Cu                                                                                                    | stomer Support University                | i                                       |
|                                                      | Download                                                                                                    |                                          |                                         |
|                                                      | Thank you                                                                                                    |                                          |                                         |
|                                                      | for downloading Blue Prism.                                                                                                    |                                          |                                         |
| Ø                                                    | If your download hasn't started, <u>click</u>                                                                                                    | <u>here</u>                              |                                         |
| 4                                                    | Offices                                                                                                    | Contact                                  | Activate Windows                        |
| BluePrismLearningms<br>25.5/161 MB, 1 min left       | Academia Prograptx     Ø wps_office_inst.exe                                                                                                    |                                          | Show all X                              |
| 🗜 🔎 Search here                                      | O H 🤮 텲 🟦 ᆀ 🎽 🐋 📩 🍋                                                                                                    | 🥼 🔈 💋 🦉                                  | へ 👝 다ッ) 4:38 PM<br>6/18/2020 <b>号</b> 4 |

\*\*Also download the license file ".lic" file which is attached with the mail.

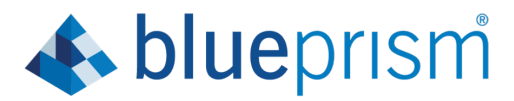

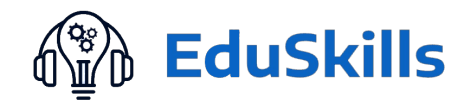

# Step4:Double click on Blue Prism to install. And Click On Next

| M Your N × bp Down                     | it x bp Access x   bp Produc x   bp       | Reque: x   bp Reque: x   🏟 EduSki x   📑 Untitle x   🐇 (1) Ne: x   bp Blue Pl x   🌣 Setting x   M Tamist x   🥸 Acade: x   +                                                                                                    | - 0 ×                    |
|----------------------------------------|-------------------------------------------|----------------------------------------------------------------------------------------------------|--------------------------|
| $\leftarrow$ $\rightarrow$ C $$ portal | I.blueprism.com/products/learning/downloa | 4                                                                                                    | ☆ 🔠 🔮 :                  |
|                                        | blueprism Home                            | Community Product Robotic Operating Model Documents Customer Support University                                                                                                    |                          |
|                                        | Download                                  |                                                                                                    |                          |
|                                        | Thank you                                 | It's time for the all important agreement:                                                                                                    |                          |
| 9                                      | for downloading Blue P                    | We (Blue Prism Software, Inc. # you are in the Americas or Blue Prism<br>Landed # you are in any other paradidon) have set out here the terms<br>that apply to the digital workforce we provide to you.         The relevant Plants of this document, and the order (where "order"<br>means an order on the Blue Prism Order Form or other document<br>or products and services (our "Agreement"). The order works of<br>the subject matter hereod and set out the terms on which you can use<br>our products and services (our "Agreement"). The order dass until the<br>end of the iconsecterm also specified there, unless at is terminated         Image: I agreee to the terms in the license agreement.         Next |                          |
| 4                                      | Offices                                   | Contact Activate Wind                                                                                                    | lows                     |
| EduSkillsAcademy.lic                   | ∧ 🐕 BluePrismLearningmsi ∧                | Academia Prograpptx      Ø wps_office_inst.exe                                                                                                    | Show all X               |
| 🕂 🔎 Search here                        | 0                                         | H C 🛅 🖻 4) 🗾 刘 🖙 🗟 🥽 4 R 🤌 🧕 🖉 💿                                                                                                    | 4:42 PM<br>合/18/2020 - 4 |

# \*\*Browse your file and Click On Install

| Blue-Prism PPT - G × M Your New Blue Pris × bp                             | Download   Blue P 🗴   bp Access denied   Blu 🗙   👍 Learning Edition   E 🗙   bp Log in   I | Blue Prism 🗙 🛛 🚍 Blue Prism LMS Ac 🗙 📔 🚺 (101 | 0) YouTube x   + $\Box$ ×                               |
|----------------------------------------------------------------------------|-------------------------------------------------------------------------------------------|-----------------------------------------------|---------------------------------------------------------|
| $\leftrightarrow$ $\rightarrow$ C $rac{}$ docs.google.com/document/d/1AjpH | HADd3fE0CR_fgJQcR4U6Ff8vh-3OmNjIKz8h4kyo/edit?pli=1                                       |                                               | ☆ 🔠 🍈 🗄                                                 |
| Blue-Prism PPT ☆ ☜ ⊘<br>File Edit View Insert Format Tools Ad              | id-ons Help Last edit was seconds ago                                                     |                                               | E 🖾 🗐 🛓 Share                                           |
| ▶ ~ 중 & P   100% ▼   Normal text ▼                                         | ← Back ♣ blueprism                                                                        | × ≔ × ≔ ∞   X<br>  36++17++18+                | 🖉 Editing 👻 🔨 🛐                                         |
|                                                                            | Install location                                                                          |                                               | Ø                                                       |
| Step5: Click on Install<br>Step6: Click on Connect Now                     | Where would you like to install Blue Prism?                                               |                                               | 0                                                       |
| -SQLEXPRESS (RIGHT CLICK                                                   | Advanced install                                                                          |                                               |                                                         |
| Steps To Download BluePrism:<br>Step3:Download will start                  |                                                                                           |                                               |                                                         |
| - Step4:Double click on BluePri Step5: Installation will start             | C\Program Files\Blue Prism Limited\Blue Prism Automate                                    |                                               |                                                         |
| Step6: Close Chrome browser                                                | Change location                                                                           | 1                                             |                                                         |
| Step7: click on "Finish and Ia<br>Step8: Create your own Pass              |                                                                                           |                                               |                                                         |
| Step9: Click on Next                                                       |                                                                                           |                                               |                                                         |
| Step10: Loading of DataBase                                                |                                                                                           |                                               |                                                         |
| Step11:Click on Next<br>Step13: Browse and give path                       | 🍕 Install                                                                                 |                                               |                                                         |
| Step 14: Click on Generate ne                                              |                                                                                           |                                               |                                                         |
| Step16: click on "Open the Bl                                              |                                                                                           |                                               | Activate Windows<br>Go to Settings to activate Windows. |
| Parent - Network Brow                                                      | ㅇ 배 😄 🔚 🏦 4] 🗾 式 🔂                                                                        | = 4 78 🥝 🧕 🖷                                  | ک میں 3:05 PM وراث الح                                  |

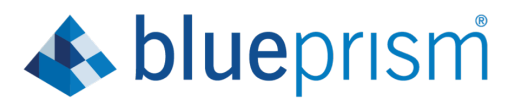

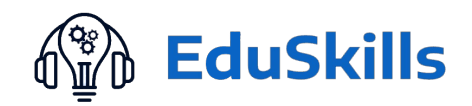

### Step5: Installation will start

| M Your N $\times$   bp Downl: $\times$   bp Access $\times$   bp Produc $\times$   bp Re      | eque: x   bp Reque: x   🏟 EduSki x 📑 Untitle x 🔸 (1) Nei x   bp Blue Pi x   🔅 S | Setting × | M Tamish 🗙   📚 Acader 🗙   🕂       |                                 | 0 ×                 |
|-----------------------------------------------------------------------------------------------|---------------------------------------------------------------------------------|-----------|-----------------------------------|---------------------------------|---------------------|
| $\leftarrow \rightarrow \mathbf{C}$ $\triangleq$ docs.google.com/document/d/1AjpHADd3fE0CR_fg | J/QcR4U6Ff8vh-3OmNjlKz8h4kyo/edit                                               |           |                                   | \$                              | 🌒 i                 |
| Untitled document ☆ ⊡ ⊘<br>File Edit View Insert Format Tools Add-ons Help_                   | Last edit was 2 minutes ano                                                     |           | E                                 | â Share                         |                     |
| ▶ ☆ 春 冬 予   100% ▼   Normal text ▼   Arial                                                    | 🔹 blueprism                                                                     | 18        | × / E                             | diting 👻                        | ^ 🔟                 |
| <del>~</del>                                                                                  | Installing                                                                      |           |                                   |                                 | Ø                   |
| Pre-Requsites:                                                                                | Installing automation awesomeness.                                              |           |                                   |                                 | 0                   |
|                                                                                               | <text></text>                                                                   |           |                                   |                                 |                     |
| EduSkillsAcademy.lic ^ # BluePrismLearningmsi ^                                               | Academia Progra_pptx                                                            |           | Activate Wir<br>Go to Settings to | ndows<br>activate Window<br>Sho | )<br>/S.<br>w all X |
| Search here O                                                                                 | = 🔁 🛤 🖞 🗾 刘 🕿 📇 🖨 (                                                             | 0 🧿       | <b>.</b>                          | へ 📥 🗤) 4:45 1<br>6/18/2         | м<br>020 🖥          |

# **Step6:** Close Chrome browser if running else it will show error as shown below. Click on **Continue Install**

| M Your N: X   bp Downle X   bp Access X   bp Produc X   bp Requ                                                                                                    | e: ×   bp Reque: ×   🏟 EduSk: × 📑 Untitle × 👍 (1) Nex ×   bp Blue Pr ×   🌣 Settin                                                                                            | ng × | 附 I am sh 🗙   📚 Acader 🗙   - | +                      | - 0                | ×     |
|----------------------------------------------------------------------------------------------------|----------------------------------------------------------------------------------------------------|------|------------------------------|------------------------|--------------------|-------|
| $\leftarrow$ $\rightarrow$ C $\blacklozenge$ docs.google.com/document/d/1AjpHADd3fE0CR_fgJC                                                                                                    | )cR4U6Ff8vh-3OmNjlKz8h4kyo/edit                                                                                                    |      |                              | 4                      | r 🛯 I (            | 🕐 i   |
| Untitled document ☆ ⊡ ⊘<br>File Edit View Insert Format Tools Add-ons Help_1                                                                                                    | ast edit was seconds aoo                                                                                                    | _    |                              |                        | Share              |       |
| ▶ ~ ● A 〒 100% ▼ Normal text ▼ Arial                                                                                                    | 🚸 blueprism                                                                                                    | 18   | X O                          | Editing                | • ^                | 31    |
| · ← · · · · · · · · · · · · · · · · · ·                                                                                                    | Stop                                                                                                    |      |                              |                        |                    | 0     |
| Pre-Requsites:                                                                                                    | Chrome                                                                                                    |      |                              |                        |                    | 0     |
| <ul> <li>Steps To Be Followed:</li> <li>9-</li> <li>9-</li></ul> | Chrome is running and needs to be closed so that we can<br>continue our installation. Click "Continue install" to stop<br>this programme and continue installing Blue Prism. |      |                              |                        |                    |       |
| R<br>R<br>N<br>N<br>C EduSkillsAcademy.lic ∧ ∰ BluePrismLearningmsi ∧                                                                                                    | Academia Progra_pptx A 🛞 wps_office_inst.exe A                                                                                                    |      | Activate V<br>Go to Setting: | /indows<br>to activate | Windows,<br>Show a | all X |

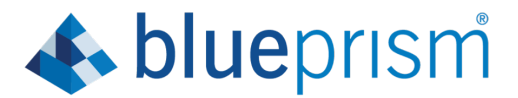

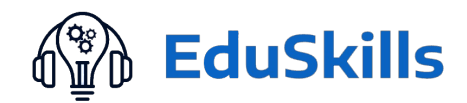

Step7: click on "Finish and launch Blue Prism"

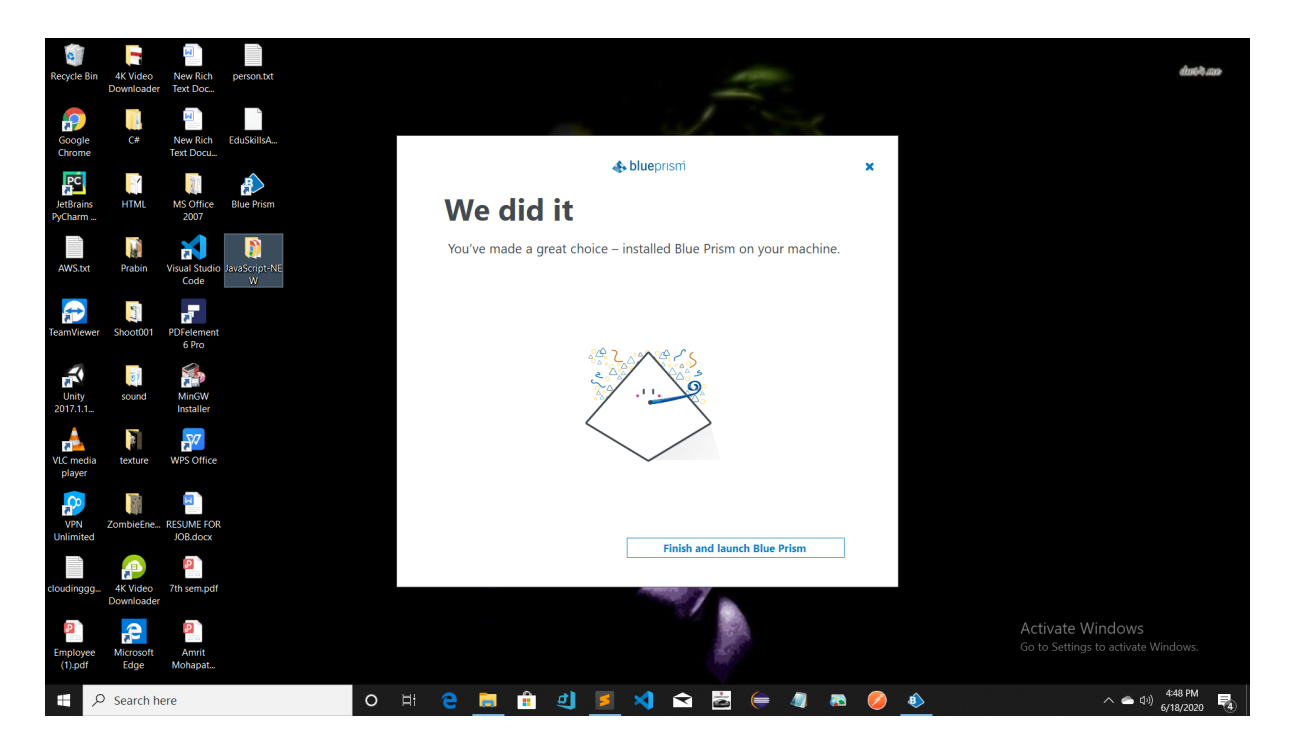

Step8:BluePrism will be loaded automatically(wait for some time)

**Step9:** Create your own Password for admin Set Password and Click on **"Save and Continue"** 

| Blue-Prism PPT - Google Docs × +                                          |                                                                                                   | - 0 ×                               |
|---------------------------------------------------------------------------|---------------------------------------------------------------------------------------------------|-------------------------------------|
| $\leftarrow$ $\rightarrow$ C $($ <b>a</b> docs.google.com/document/d/1Ajp | SECICE follo-RALIGEFRuh 20mNil/1-20hAlaco/odit                                                    | ☆) 🔠   🍘 🗄                          |
| Blue-Prism PPT ☆ ☜ ⊘<br>File Edit View Insert Format Tools Ad             | Change language                                                                                   | E 🖾 🗏 💄 Share                       |
| ▶ ~ 帚 冬 戸   100% ▼   Normal text ▼                                        | Create your password                                                                              | 🖉 Editing 🗸 🖍 🔢                     |
| $\leftarrow$                                                              | Sign in with Blue Prism credentials                                                               | Ø                                   |
| Step3:Download will start                                                 | We've set the admin username for you                                                              | 0                                   |
| Step4:Double click on BluePri                                             | admin                                                                                             |                                     |
| Click On Next                                                             |                                                                                                   |                                     |
| Step5: Installation will start                                            | Password requirements:                                                                            |                                     |
| Step6: Close Chrome browser                                               | At least 8 characters, at least 1 upper case and 1 lower case character and<br>at least 1 number. |                                     |
| <ul> <li>Step7: click on "Finish and Ia</li> </ul>                        |                                                                                                   |                                     |
| Step9: Click on Next                                                      | Create a password                                                                                 |                                     |
| Step10: Loading of DataBase                                               |                                                                                                   |                                     |
| Step11:Click on Next                                                      | Repeat your password                                                                              |                                     |
| Step13: Browse and give path                                              |                                                                                                   |                                     |
| Step 14: Click on Generate ne                                             |                                                                                                   |                                     |
| Step16: click on "Open the Bl                                             |                                                                                                   |                                     |
| Step17: Paste the key which i                                             |                                                                                                   |                                     |
| Click on Submit Licence Activ                                             | Save and continue                                                                                 |                                     |
| Step20:Click on Next                                                      |                                                                                                   |                                     |
| Click on Finish ,it will show wi                                          |                                                                                                   | Activate Windows                    |
|                                                                           |                                                                                                   | Go to Settings to activate Windows. |
| E $\mathcal{P}$ Search here                                               | o H 🔁 🛱 🖞 🗾 刘 🕿 🛃 🥽 🦛 🦉 🤽 🧕                                                                       | 🚯 ^ 📥 (1)) 3:59 PM 😽                |

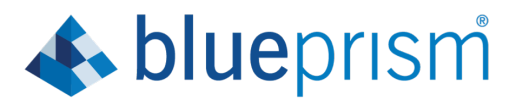

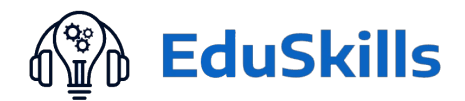

# Step10: Click on "Next"

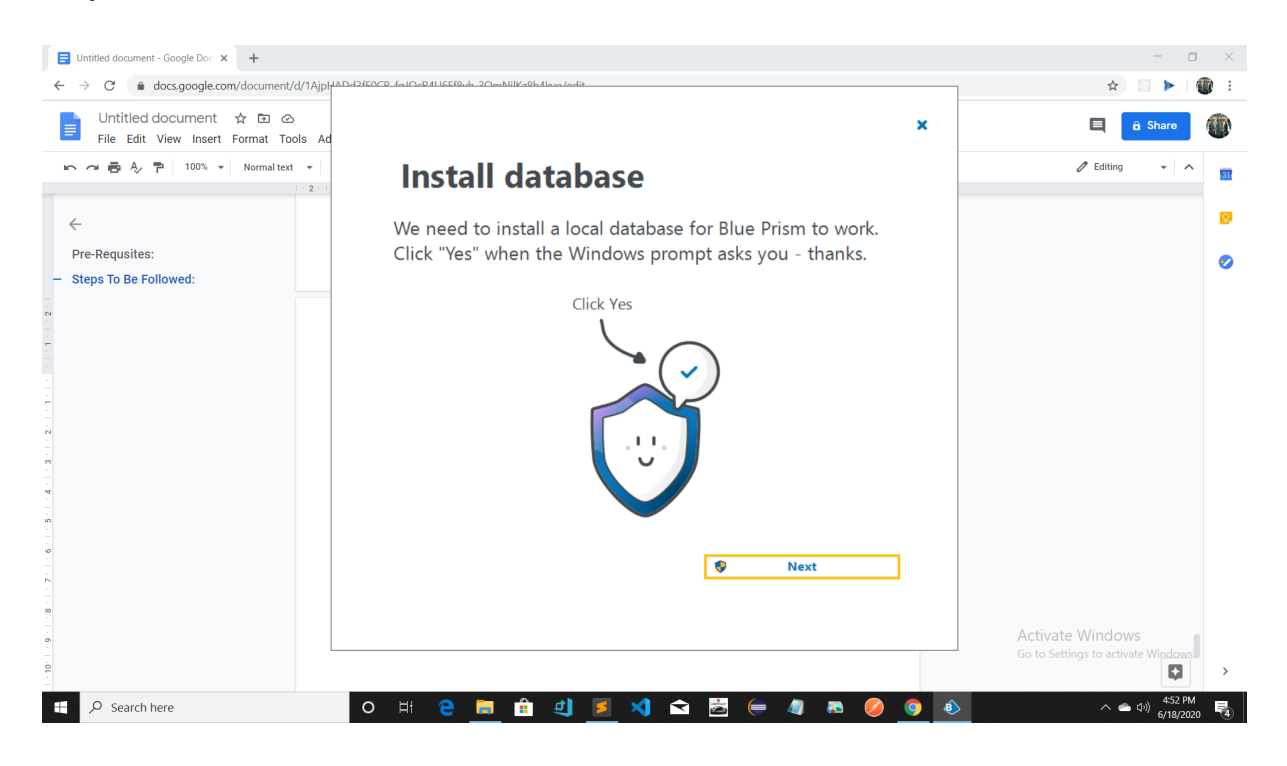

## Step11: Loading of Database Starts

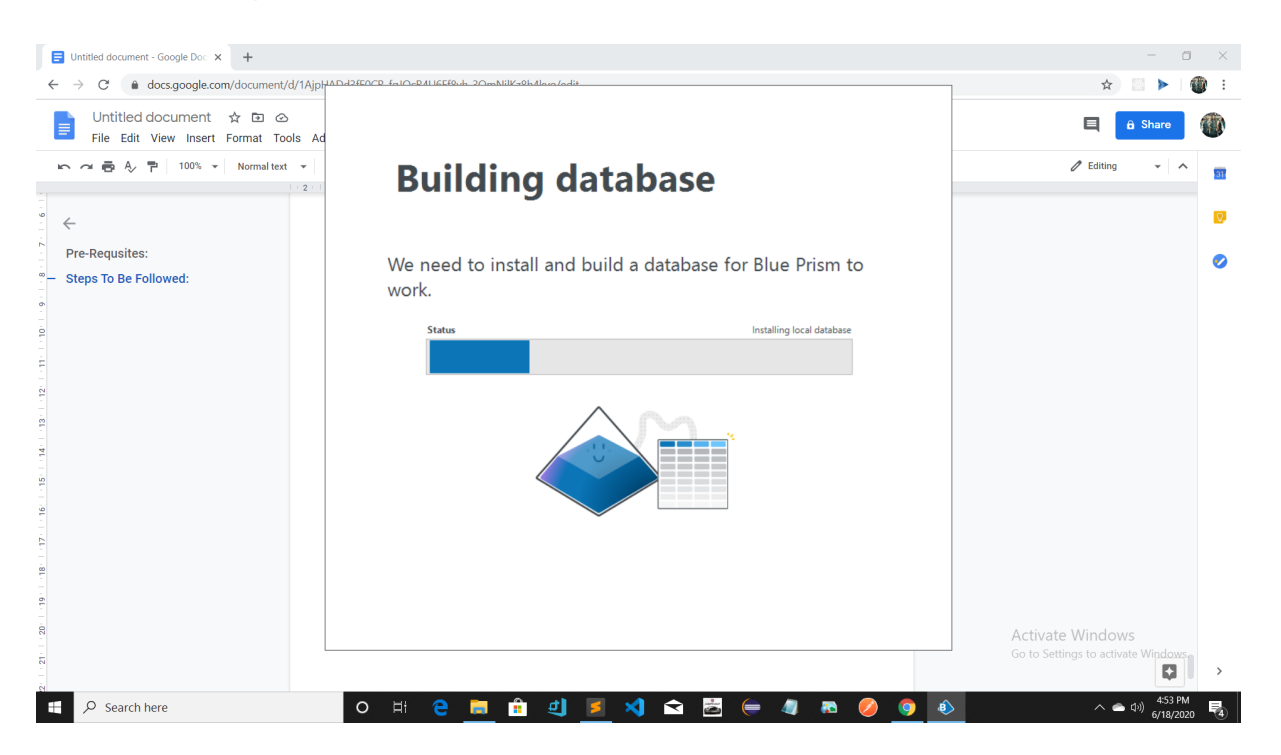

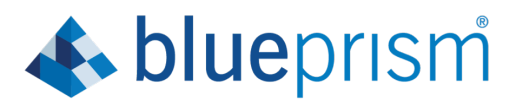

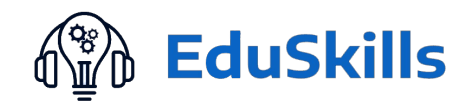

# Step12: Click on "Next"

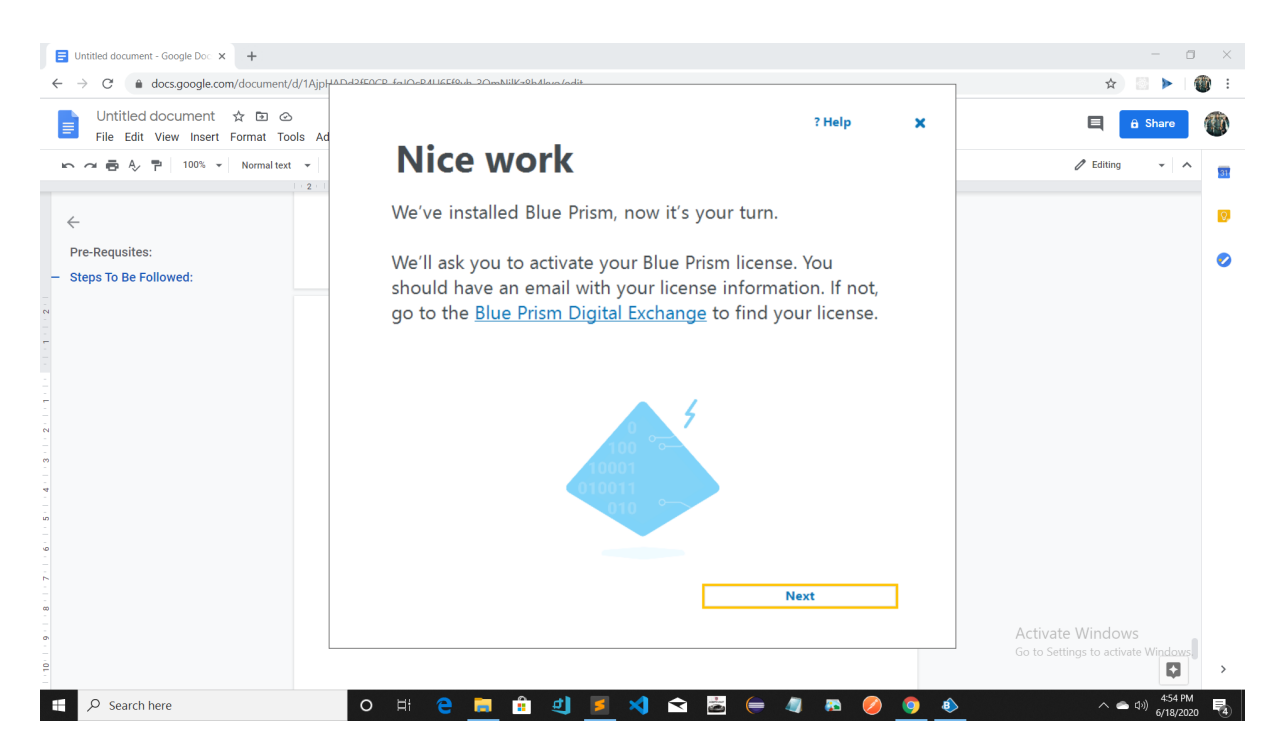

Step 13: Give the User Name and the password created. Click on "Sign in using Blue Prism credentials"

| 🗧 Untitled document - Google Doc 🗙                   | +                                                                            |         | - o ×                        |
|------------------------------------------------------|------------------------------------------------------------------------------|---------|------------------------------|
| $\leftrightarrow$ $\rightarrow$ C $$ docs.google.com | Blue Prism - Robotic Process Automation Software - v6.8.0                    | ? – 🗆 × | 🖈 🔟 🕨 i 🚳 i                  |
| Untitled document                                    | File                                                                         |         | 🗏 🔒 Share                    |
|                                                      | Change language                                                              |         | A Editing - A                |
|                                                      | Sign in to Blue Prism                                                        |         | 2 Editing • A                |
| -                                                    | Connection                                                                   |         |                              |
|                                                      | LocalDB Connection                                                           |         | ( <u>)</u>                   |
| Pre-Requsites:                                       | Sign in with Plue Deign gradentials                                          |         |                              |
| - Steps To Be Followed:                              | User name                                                                    |         | ·                            |
| 1                                                    | admin                                                                        |         |                              |
| -                                                    | Password                                                                     |         |                              |
|                                                      |                                                                              |         |                              |
| -                                                    | Sign in using Blue Prism credentials                                         |         |                              |
|                                                      |                                                                              |         |                              |
| 14                                                   |                                                                              |         |                              |
| -                                                    |                                                                              |         |                              |
| -                                                    |                                                                              |         |                              |
| 3                                                    |                                                                              |         |                              |
|                                                      |                                                                              |         |                              |
| 8                                                    |                                                                              |         |                              |
| 6                                                    |                                                                              |         |                              |
| -                                                    |                                                                              |         |                              |
|                                                      |                                                                              |         |                              |
| - 21                                                 |                                                                              | Activa  | te Windows                   |
| 3                                                    | U Sign Out Connection: "LocalDB Connection", Connected To: "SQL Server 2017" | Go to S | ttings to activate Windows.  |
| 8                                                    |                                                                              |         | ų ·                          |
| E Search here                                        | O H 🔁 🗎 🟦 🗐 🗾 🐋 🖾 🥽 🧔 🦝 🥖                                                    | o 📀     | へ 🐔 🕬 4:55 PM<br>6/18/2020 😽 |

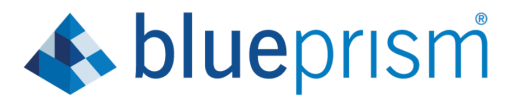

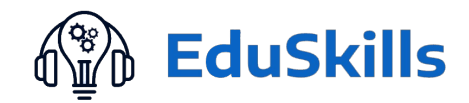

Step14: Browse and give path of the ".lic" file, and click on Next.

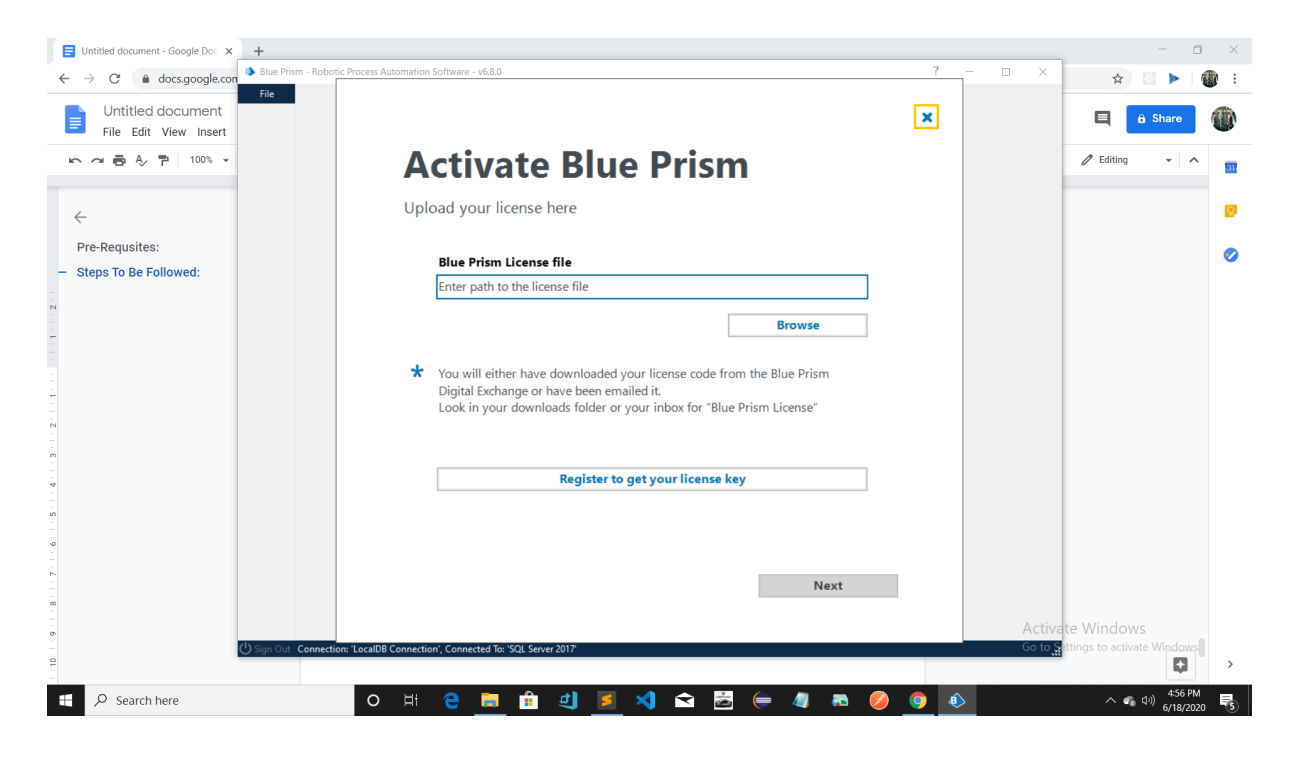

### Step 15: Click on "Generate new activation Code"

| Untitled document - Google Doc × bp Products   Blue | Prism Portal x +                                            |         | - a ×                            |
|-----------------------------------------------------|-------------------------------------------------------------|---------|----------------------------------|
| ← → C      docs.google.con                          | otic Process Automation Software - v6.8.0                   | ? - 🗆 × | ☆ 💿 🕨 👹 🗄                        |
| Untitled document<br>File Edit View Insert          | ← Back                                                      | ×       | 🖹 🔒 Share 🏾 🚳                    |
| ト つ 春 冬 予 100% マ                                    | Generate license key                                        |         | 🖉 Editing 👻 🔨 🛐                  |
| ÷ +                                                 | The license activation code you're generating is for:       |         | 0                                |
| Pre-Requsites:                                      | EduSkills Academy                                           |         | 0                                |
| Steps To Be Followed:                               |                                                             |         |                                  |
|                                                     |                                                             |         |                                  |
|                                                     |                                                             | 1       |                                  |
|                                                     |                                                             |         |                                  |
|                                                     |                                                             |         |                                  |
|                                                     |                                                             |         |                                  |
|                                                     |                                                             |         |                                  |
| 1 20 1 19                                           | I have a key Generate new activation code                   |         |                                  |
| - 31                                                |                                                             | Act     | ivate Windows                    |
| Sign Out Connect                                    | tion: 'LocalDB Connection', Connected To: 'SQL Server 2017' | Go te   | Ttings to activate Windows.      |
| Search here                                         | o H 😋 🧮 🏦 ᆀ 🗾 🐋 🔂 🥽 🖉 🦉                                     | o 📀     | へ 🐔 (小)) 4:58 PM<br>6/18/2020 号5 |

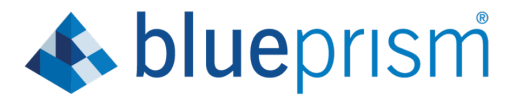

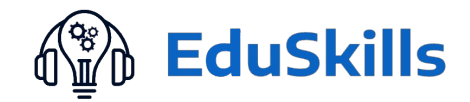

Step16: Click on "save code to file" After that Store it in a folder. As Well as click on "Copy code to Clipboard" and click on" Next".

| Untitled document - Google Doc × bp Products   Blue Pri | sm Portal × +                                                                                                    | - o ×                                     |
|---------------------------------------------------------|----------------------------------------------------------------------------------------------------|-------------------------------------------|
| ← → C                                                   | Process Automation Software - v6.8.0 ? -                                                                                                    | □ × ☆ ♡ ►   @ :                           |
| Untitled document<br>File Edit View Insert              | ← Back X                                                                                                    | 🗐 â Sharo 🍈                               |
| ○ つ ● A, P 100% ▼                                       | Your license activation code                                                                                                    | 🖉 Editing 👻 🔨                             |
| ~ ~                                                     |                                                                                                    | 0                                         |
| Pre-Requsites:<br>Steps To Be Followed:                 | The license activation code you're generating is for:<br>EduSkills Academy                                                                                                    | •                                         |
|                                                         |                                                                                                    |                                           |
|                                                         | Your unique license activation code                                                                                                    |                                           |
|                                                         | 64jho Az:Vtys60Min/V + 28v.76 1 dmg7b952+653MTirtCNixMII(X9kgri4hdpMs7yKb4sQ085<br>Thc4AnumcARKongkkl2)+-U_rc54HKdahdik/21cq2(2AF1 + ac-Ocipi/ms80MLg/V54pd2+W<br>klpfhatPhioreHCRFCL0107V:n(X - 04)HT/hg/Hktg232CQ20HT754siBc1busakdB98cg<br>Odd/Styfhy12A4SHN1HABAck-U/ms7hg4bc232<br>Kl7g1er5459/HY12B42CH - 3V82Ebholg826qa+McLohHz1270MtH579DbbLx12X02K<br>Kl7g1er5459/HY12B42CH - 3V82Ebholg826qa+McLohHz2170MtH579DbbLx12X02K<br>2Q22V2VMF15V2IOCEC278BHrV2Ah545bgHz16MxLag0752hg12AF2<br>2AGfHpC2Q1bb128JHAmGHx07F2dauDhaAbpsm87V07yjc80yf0c1 + 2ull8UE1Ma1yBPRe<br>BAKBASVeQmm10977Q3HNkecQL5CQ7wCg4pEs5P85V1L2393A8UvmCc686GTrap5446L |                                           |
| -<br>-<br>-                                             | Save code to file Copy code to clipboard                                                                                                    |                                           |
|                                                         | 2 Help me Next                                                                                                    |                                           |
|                                                         | Hand DD Connection Connected To 1001 Connected To                                                                                                    | Activate Windows                          |
| Sign Out Connection                                     |                                                                                                    | So to at units to activate with the s     |
| F $\mathcal{P}$ Search here                             | ㅇ ፡፡ 은 🚞 💼 쇤 🗾 刘 🕿 🛅 듣 🥼 🕫 🥝 💿                                                                                                    | ∧ 🐔 ⊄୬) <sup>459 PM</sup><br>6/18/2020 ₹3 |

# Step17: Click on "Enter Your Key"

| 🗧 Blue-Prism PPT - Google Docs 🗙 M Your New Blue Prism | Learning Ed 🗙   bp Activate a licence key   Blue Prism 🗙   🕇 |              |                   |                  | - 6                    | 3 × 1  |
|--------------------------------------------------------|--------------------------------------------------------------|--------------|-------------------|------------------|------------------------|--------|
| ← → C                                                  | rocess Automation Software - v6.8.0                          | ?            | - • ×             | \$               |                        | 🕐 :    |
| Blue-Prism PPT ☆<br>File Edit View Insert              | <ul> <li>Back</li> </ul>                                     | ×            |                   | e) 🗖 🚪           | Share                  | ۲      |
|                                                        | Get your key                                                 |              |                   | 🧷 Editing        | - ^                    | 31.    |
|                                                        | The license activation key you're requesting is for:         |              |                   |                  |                        | Ø      |
| Step4:Double click on BluePr                           | nickball19971997@gmail.com                                   | _            |                   |                  |                        | 0      |
| Click On Next<br>Step5: Installation will start        |                                                              |              |                   |                  |                        |        |
| Step6: Close Chrome browse                             | - You've got your license                                    |              |                   |                  |                        |        |
| Step7: click on "Finish and la                         | code, now head over to                                       |              |                   |                  |                        |        |
| Step9: Click on Next                                   | the Blue Prism Portal to                                     |              |                   |                  |                        |        |
| ين Step10: Loading of DataBase                         | get your key.                                                |              |                   |                  |                        |        |
| Step11:Click on Next                                   | 8834599224352425646723453464572435646                        |              |                   |                  |                        |        |
| Step13: Browse and give pat                            | 343564 456-34 2234657 5423 43 56567 563 422                  |              |                   |                  |                        |        |
| - Step 14: Click on Generate n                         |                                                              |              |                   |                  |                        |        |
| Step16: click on "Open the B                           |                                                              |              |                   |                  |                        |        |
| Step17: Paste the key which                            |                                                              |              |                   |                  |                        |        |
| Click on Submit Licence Acti                           |                                                              |              |                   |                  |                        |        |
| Step20:Click on Next                                   |                                                              | _            |                   |                  |                        |        |
| Click on Finish it will show w                         | ප Help me Enter your key                                     |              |                   |                  |                        |        |
| 8                                                      |                                                              |              |                   |                  |                        |        |
|                                                        | I                                                            |              | Activa<br>Go to S | te Window:       | S 🚺                    | >      |
| nickball19971997glic                                   | Localub Connection, Connected Io: SQL Server 2017            |              | 00.00.3           | tungs to actival | Show                   | rall × |
| E Search here                                          | он е 📄 💼 🕘 🍠 🗙 🕿 🗁 🧔 л                                       | <b>Q</b> , ( | ۵                 | ^ 6              | 4:16 PN<br>다이 6/19/202 | 20     |

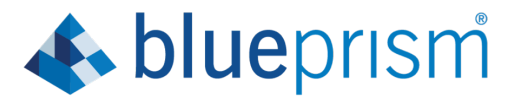

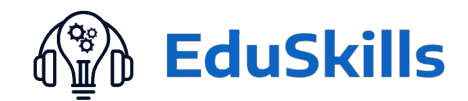

Step18: click on "Open the Blue Prism Portal".

| Untitled document - Google Doc × bp Products   Blue Pri | ism Portal x +                                                                                 |     |         | - 0 ×                        |
|---------------------------------------------------------|------------------------------------------------------------------------------------------------|-----|---------|------------------------------|
| ← → C                                                   | c Process Automation Software - v6.8.0                                                         | ?   | - 🗆 X   | * 🔄 🕨 i 🚳 i                  |
| Untitled document<br>File Edit View Insert              | ← Back                                                                                         | ×   |         | 🖹 🔒 Share 🖉                  |
| ▷ ~ 륨 Ą 퀴 100% ▾                                        | Get your key                                                                                   |     |         | 🖉 Editing 👻 🔨 🛐              |
| <i></i>                                                 | The license activation key you're requesting is for:                                           |     |         | 0                            |
| Pre-Requsites:                                          | EduSkills Academy                                                                              |     |         | 0                            |
| - Steps To Be Followed:                                 |                                                                                                |     |         |                              |
|                                                         | You've got your license<br>code, now head over to<br>the Blue Prism Portal to<br>get your key. |     |         |                              |
|                                                         |                                                                                                |     |         |                              |
| N<br>                                                   | 던 Open the Blue Prism Portal                                                                   |     |         |                              |
|                                                         |                                                                                                |     | Activa  | te Windows                   |
| U Sign Out Connection                                   | n: 'LocalDB Connection', Connected To: 'SQL Server 2017'                                       |     | Go to 🔉 | ttings to activate Windows   |
| Search here                                             | o # C 🧮 🔒 🗐 🗾 🛪 🔂 🧁 🧔 🕫 (                                                                      | 0 0 |         | へる(小) 5:02 PM<br>6/18/2020 号 |

Step19: Paste the key which is copied in Step16 to the highlighted box.

| Untitled document - Google Doc x   bp Products   Blue Prism Portal x            | bp Activate a licence key   Blue Prism x +                                                 | - a ×                          |
|---------------------------------------------------------------------------------|--------------------------------------------------------------------------------------------|--------------------------------|
| $\leftarrow$ $\rightarrow$ C $\bullet$ portal.blueprism.com/products/activation |                                                                                            | ☆ 📄 🕨 🛛 🚳 🗄                    |
|                                                                                 | A MY ACCOUNT V                                                                             | ŕ                              |
| blueprism <sup>* Home Comm</sup>                                                | unity Product Robotic Operating Model Documents Customer Support University                |                                |
| Activate a licence key                                                          |                                                                                            |                                |
|                                                                                 | Licence activation code                                                                    |                                |
| Paste or upload your<br>activation code from the Blue<br>Prism app here.        | Paste your code from the Blue Prism app here (CTRL + V)                                    |                                |
|                                                                                 | Paste the activation code as provided by the Blue Prism licence manager (CTRL + V)         |                                |
|                                                                                 | I agree to the Blue Prism software EULA*                                                   |                                |
|                                                                                 | To retrieve your licence activation key please review and accept the BLUE PRISM EULA TERMS |                                |
|                                                                                 | SUBMIT LICENCE ACTIVATION                                                                  | ]                              |
|                                                                                 | Activate Wi<br>Go to Settings t                                                            | indows<br>to activate Windows. |
|                                                                                 | 은 🛅 🖞 🗾 🌂 🕿 🛃 (= 🧳 🎘 ⊘ 💿 🌢                                                                 | へ 🔹 小) 5:03 PM<br>6/18/2020 😽  |

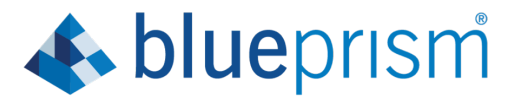

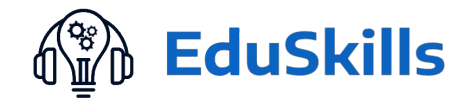

Step 20:Click on" I agree to the Blue Prism software EULA" and Click on Submit Licence Activation.

| Untitled document - Google                | e Doc 🗙 🛛 bp Products   Blue Prism Portal 🔹 🗙                            | bp Activate a licence key   Blue Prism × +                                                                                                    |                          | -                          | o ×        |
|-------------------------------------------|--------------------------------------------------------------------------|----------------------------------------------------------------------------------------------------|--------------------------|----------------------------|------------|
| $\leftarrow$ $\rightarrow$ C $($ portal.b | lueprism.com/products/activation                                         |                                                                                                    | ☆                        |                            | 🕐 :        |
|                                           | 1 error has been found: I AGREE TO THE B                                 | LUE PRISM SOFTWARE EULA ×                                                                                                    |                          |                            | ĺ          |
|                                           | Paste or upload your<br>activation code from the Blue<br>Prism app here. | 6:fjhoAkzWqsBGMwNV+2Rx7G1dmq7b9SZi+6/SIMTwtCNwMIIXf9IqnH4p<br>MsFYjkVb4qXX9t5TbcE4hudmcARKcnujkMEJs+UycB4rlKIdrN8nRZIczqiZ/<br>A4T+xbOcwpVnm80MLgVS/ps02z+WIkIgRuJePJworHEGPCLci107VzvNQ<br>+0u/H7/IrgvHqKgZAJOQVoWT9ws4fBsEhuoahdxURRHzQ4Yam9xA1u6cA<br>6R9y9xt2Hn28/sqccRtsIag2h6HEFDFyGIHETOX3/fScgZnLTf/9F0h45ZQE | •                        |                            |            |
| 2                                         |                                                                          | Paste the activation code as provided by the Blue Prism licence manager (CTRL + V)<br>I agree to the Blue Prism software EULA*                                                                                                    | _                        |                            |            |
|                                           |                                                                          | I agree to the Blue Prism software EULA field is required.                                                                                                    |                          |                            |            |
|                                           |                                                                          | To retrieve your licence activation key please review and accept the BLUE PRISM EULA TERMS                                                                                                    |                          |                            |            |
|                                           |                                                                          | SUBMIT LICENCE ACTIVATION                                                                                                    |                          |                            |            |
|                                           | How to get your                                                          | Activate<br>activation code                                                                                                    | Windows<br>gs to activat | S<br>te Window             | 15.<br>•   |
| Search here                               | O Ħ                                                                      | ල 🧮 🖻 🕘 🗾 🖈 📾 😸 (= 4) ව 🥝 🧕 💩                                                                                                    | ~ <b>~</b> 0             | (小)) 5:06 P<br>(小)) 6/18/2 | M<br>020 5 |

# Step21: Click on "Copy To ClipBoard"

| 🗐 Untitled document - Goo | ogle Do: x bp Products   Blue Prism Portal x bp Success   Blue Prism Portal x +                                                                                                    | - o ×                           |
|---------------------------|----------------------------------------------------------------------------------------------------|---------------------------------|
| ← → C 🔒 portal            | Iblueprism.com/products/activation/d38825e9-f31d-481f-ab3d-2c6b2a1bacd8?version=6                                                                                                    | ☆ 💿 🕨 🎯 🗄                       |
|                           | La my account                                                                                                    | π 🕶                             |
|                           | <b>blue</b> prism Home Community Product Robotic Operating Model Documents Customer Support University                                                                                                    |                                 |
|                           | Success                                                                                                    |                                 |
|                           | Success! Please copy the text below and paste it into Blue Prism licence manager to complete activation.                                                                                                    |                                 |
| Q                         | eyJkYXRhijoie1wiQWN05URcijpcijFclixclkFjdFJIZlwiOlwiNGQ5NDBkYlYtMWMyNC00Nzg2LTg1YWEtZTY4Y2VJN2ZjMTdiXClsXCJFbnZJRFwiOlwiZmNmYzNmND<br>YtMDAz0C000TMwLTg4MzEtYmU3ZWE3OTdiNThiXClsXCJUaV1XCl6XCJyMDIwLTA2LTE4IDE3OjA2OjJyLjAwMFwiLFwiVXNIclwiOlwiYV1yaXRtb2hhccF0cmFcIn<br>0iLCJzaWc2NCl6IIhcL2IUd0hZeHROTHJZMGFMVVwvemRPWnRvcE02UzN0MHZPRJNMQ1BveXRcLzBVSlwvTVBmUnVuMJSVKFJRXU2QmQ1WjZRYONLMGtEZ0<br>YxaEIFWFwvNzJhVjdYdHJ1SG9najYxMUtkekNDNCtIZzRQdVBMSDV3bUZJ0XJKcDFhQ1hwdU51NXdzYXluZUxTs05zNEtSMG9aNldGVkhDMmJORldzYXB6TDAz<br>OVIoTXpmUWpkYIFLeiwvNXlzUJLTIBUMm5myXNWMVwvRjdTWkFvZUs2dGZyQ1BGWHVDVWtFeUFSNk9BZ2RVNFBqdocxVFdvelV0dEloVFN4NHV4bG910TVo |                                 |
|                           | COPY TO CLIPBOARD                                                                                                    |                                 |
|                           | Offices Contact                                                                                                    | te Windows                      |
| 4                         | ACUVAL<br>London, UK Warrington, UK Sinfo@blueprism.com Go to Sel<br>3% Fuston Rd London NW1 3RT 2 Cinnamon Park Crah Lane Warrington WA20XP IIK                                                                                                    | tings to activate Windows.      |
| 🕂 🔎 Search here           | O H: 🔁 🥫 🖆 🍠 🐋 🚘 🥌 🦉 🦝 🥖                                                                                                    | へ 🐔 (小) 5:07 PM<br>6(18/2020 号) |

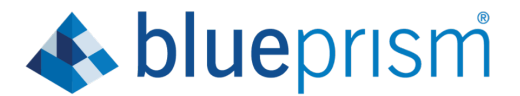

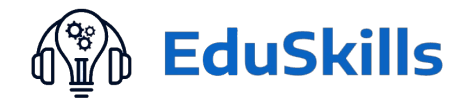

# Step22: Now move to Blue Prism Window, you will see two options: Paste Key from ClipBoard & Import file (which was downloaded before.)

| Blue-Prism PPT - Google Docs × M Your New Blue P                            | Prism Learning Ec 🗙   bp Success   Blue Prism Portal 🛛 🗙   🕂                                                                         |              |                    |                      | o ×          |
|-----------------------------------------------------------------------------|----------------------------------------------------------------------------------------------------|--------------|--------------------|----------------------|--------------|
| ← → C 🌢 docs.google.con 🎙 Blue Prism - Robot                                | tic Process Automation Software - v6.8.0                                                                                             | ?            | - 🗆 🗙              | ☆ 🛯 🕨                | 🕐 :          |
| Blue-Prism PPT ☆<br>File Edit View Insert                                   | ← Back                                                                                                    | ×            | 5                  | 🖱 📃 👱 Share          |              |
| ○ ○ ● A/ 〒 100% ▼                                                           | Your key from the Portal                                                                                                    |              |                    | 🖉 Editing 👻          | ^ 31         |
| ° ~                                                                         | You are activating:                                                                                                    |              |                    |                      | Ø            |
| Step4:Double click on BluePr                                                | nickball19971997@gmail.com                                                                                                    | _            |                    |                      | 0            |
| Step5: Installation will start                                              | Your unique key from <a href="https://portal.blueprism.com/products/activation">https://portal.blueprism.com/products/activation</a> |              |                    |                      |              |
| Step6: Close Chrome browse<br>Step7: click on "Finish and la                | [7] There is a problem with your key.                                                                                                |              |                    |                      |              |
| Step9: Click on Next<br>Step10: Loading of DataBase<br>Step11:Click on Next | Enter your activation key generated from the Blue Prism Portal<br>in this box.                                                       |              |                    |                      |              |
| Step 13: Browse and give pat                                                |                                                                                                    |              |                    |                      |              |
| Step16: click on "Open the B                                                | Import key file Paste key from clipboard                                                                                             |              |                    |                      |              |
| Click on" I agree to the Blue F                                             |                                                                                                    |              |                    |                      |              |
| Click on Finish ,it will show w                                             | Next                                                                                                    |              |                    |                      | 8            |
| 8<br>() Sign Out Connecti                                                   | on: 'LocalDB Connection' Connected To: 'SQL Server 2017'                                                                             |              | Activat<br>Go to 😭 | te Windows           | VVS.         |
| nickball19971997glic                                                        |                                                                                                    |              |                    | Sh                   | ow all X     |
| E Search here                                                               | О Н 🤮 🧮 🟦 ᆀ ಶ 😒 🖾 틎 🧶 🍋 🤌                                                                                                    | <b>°</b> , 🧿 | ۵                  | へ 📥 🕬 😽 425<br>6/19/ | PM<br>2020 😽 |

Step23: Click on "Paste key from clipboard " and Click on "Next".

| Blue-Prism PPT - Google Docs × M Your New Blue F | Prism Learning Eo 🗙   bp Success   Blue Prism Portal 🛛 🗙   +                                                                                            |               |                    |                             |                        | o ×          |
|--------------------------------------------------|----------------------------------------------------------------------------------------------------|---------------|--------------------|-----------------------------|------------------------|--------------|
| ← → C                                            | tic Process Automation Software - v6.8.0                                                                                                    | ? –           | X                  | ☆                           |                        | 🕐 :          |
| Blue-Prism PPT ☆<br>File Edit View Insert        | <b>←</b> Back                                                                                                    | ×             |                    |                             | 🛓 Share                | ۲            |
|                                                  | Your key from the Portal                                                                                                    |               |                    | 0 Editing                   | -                      | <b>`</b> [3] |
| · · · · · · · · · · · · · · · · · · ·            | You are activating:                                                                                                    |               |                    |                             |                        | Ø            |
| Step3:Download will start                        | nickball19971997@gmail.com                                                                                                    |               |                    |                             |                        |              |
| Step4:Double click on BluePr                     |                                                                                                    | -             |                    |                             |                        |              |
| Click On Next                                    | Your unique key from https://portal.blueprism.com/products/activation                                                                                   |               |                    |                             |                        |              |
| Step5: Installation will start                   |                                                                                                    | 1             |                    |                             |                        |              |
| Step6: Close Chrome browse                       | ey/kYXRhljoie1wiQWN05URcijpcljFclixclkFjdFJlZlwiOlwiOTVhZTU0YzAtNzRkNC00NGU5URy                                                                         |               |                    |                             |                        |              |
| " Step7: click on "Finish and la                 | MGYt2WZiZDQyNTA5NTE0XCIsXCJPbnZJRFwiOlwiMDk0OTJiNDEthGZjMC00YTg0LTk0M2rt<br>NGUzZJA3OTEwYzVIXCIsXCJUaW1IXCI6XCJyMDIwLTA2LTE5IDE2Qjtz0JA4LJAwMFwiLFwhXNI |               |                    |                             |                        |              |
| Step9: Click on Next                             | clwiOlwiYW1yaXRtb2hhcGF0cmExOTk5N1wif5lsInNpZzY0IjoiVmwxd1hnQm1cL2hROG5Q/V<br>dac2hub25ENEUzRDFoV3JtR21yUVM3Q2Y3ejiLQ3RVXC91bDdKY0M2REsraUZHN1cdMGVM    |               |                    |                             |                        |              |
| Step10: Loading of DataBase                      | FUUks3K1NxbG9H1XNba0VUVYXK2k3G1bno5b2Q2Y4KV2AyQ1Hvb5VKAMPM3dvQ2F1V0C<br>Z2p0Rn1R1IdOamVgWUx4cHdwR1ZoOEVSWG1122VdUDpSaEdCS0Fs5FpMeDVMV6F4Q2VO            |               |                    |                             |                        |              |
| Step11:Click on Next                             | K3BQZDdQMnQrMzI2XC9vMVNsa2VROEFHd1BWT0M0s041MnVJQXNzTktrRDY1R2skUJEr                                                                                    |               |                    |                             |                        |              |
| Step13: Browse and give pat                      |                                                                                                    |               |                    |                             |                        |              |
| Step 14: Click on Generate n                     | Import key file Paste key from clipboard                                                                                                    |               |                    |                             |                        |              |
| Step16: click on "Open the Bl                    |                                                                                                    |               |                    |                             |                        |              |
| = Step17: Paste the key which                    |                                                                                                    |               |                    |                             |                        |              |
| Click on" I agree to the Blue F                  |                                                                                                    |               |                    |                             |                        |              |
| Click on Finish .it will show w                  | Next                                                                                                    |               |                    |                             |                        | 1            |
|                                                  |                                                                                                    |               |                    | 140 1                       |                        |              |
| (1) San Out, Connecti                            | an 'I acsIDP Connection' Connected To 'CCI Server 2017'                                                                                                 |               | Activa<br>Go to Se | te Windo<br>Itings to activ | NS Mindow              |              |
| nickball19971997glic                             | on, Localud Connection, Connected Io. 3(2 Server 2017                                                                                                   |               |                    |                             | Show                   | w all X      |
| O Search here                                    | o H: 🔿 🚍 🚓 🜓 🔽 📢 🚓 🗮 👝 🧥                                                                                                    | Ö 👩 🗠         |                    | ~                           | 4:26 P                 | M            |
| > Sedici nere                                    |                                                                                                    | <u>~~ 9</u> • |                    |                             | 6/19/20 <sup>مرس</sup> | 120 7        |

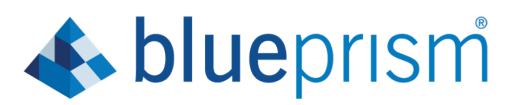

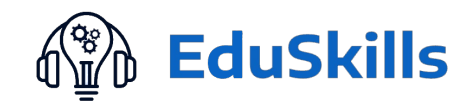

# \*\*Click on Next

| Untitled document - Goo                          | gle Doc × bp Products   Blue Prism Portal         | bp Success   Blue Prism Portal                           | × +                                                                             | - a ×                            |
|--------------------------------------------------|---------------------------------------------------|----------------------------------------------------------|---------------------------------------------------------------------------------|----------------------------------|
| $\leftarrow$ $\rightarrow$ C $\triangleq$ portal | .blueprism 🔹 Blue Prism - Robotic Process Automat | ion Software - v6.8.0                                    | ? – 🗆 🗙                                                                         | 🖈 📄 🕨 i 🚳 i                      |
|                                                  | blue                                              | Change languag<br>Sign in to I<br>Connection             | License activated                                                               | ×                                |
|                                                  | Succe                                             | LocalDB Connection<br>Sign in with E<br>User name        | You've successfully activated Blue Prism with the license:<br>EduSkills Academy |                                  |
| Ø                                                | Succ<br>eyJ<br>YtM<br>OiLK<br>Yxa<br>OVI<br>C     | admin<br>Password                                        |                                                                                 |                                  |
|                                                  | Offices                                           | ction, Connected To: SQL Serve corr<br>2 Cinnamon Park C | Next<br>Activate W<br>Course Warrington WA20XP IIK                              | indows<br>to activate Windows.   |
| ₽ Search here                                    | O H                                               | ं ट 📑 🕫 वी                                               |                                                                                 | へる <sup>(小))</sup> 6/18/2020 (5) |

Click on Finish. It will show windows defender click on Allow access.

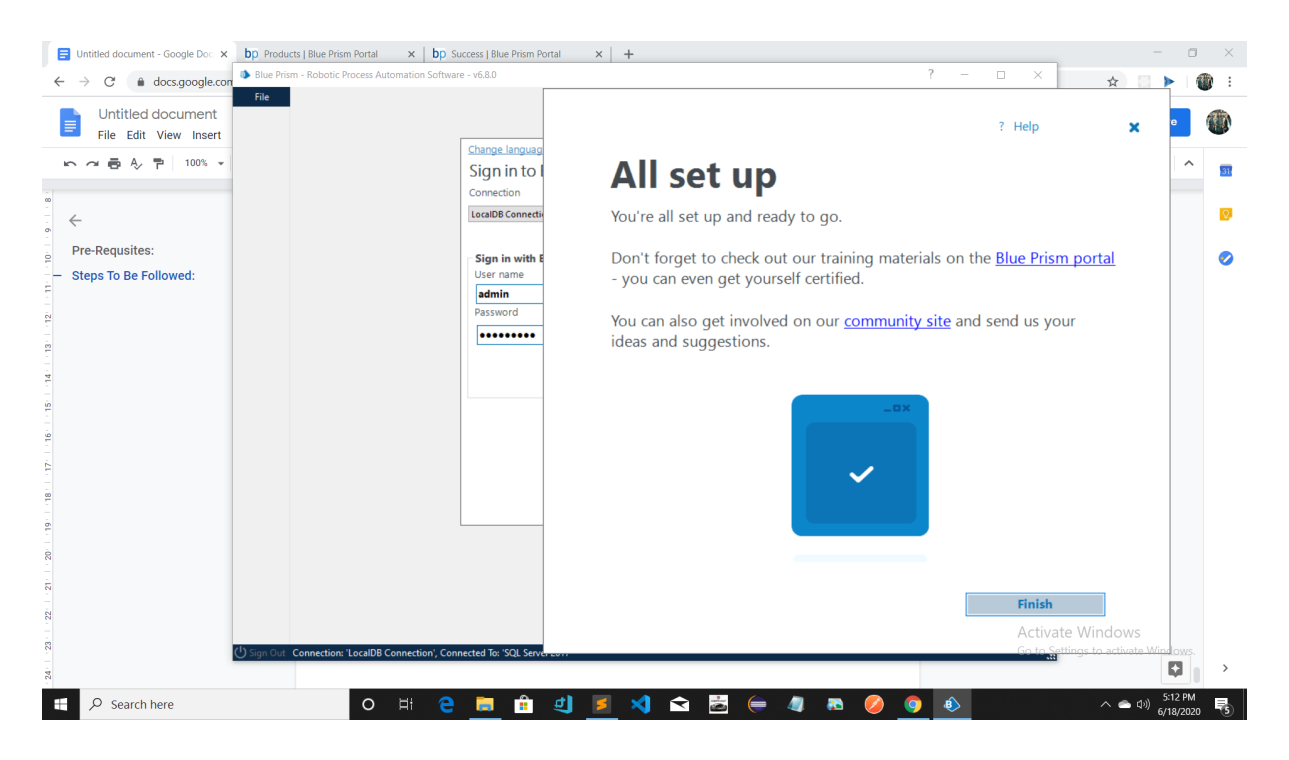

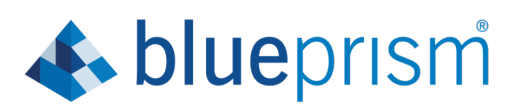

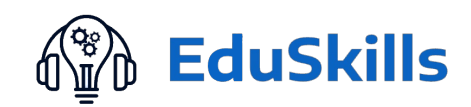

| Untitled document - Good ← → C ● porta | Ple Doc x bp. Products Blue Prism Portal x bp. Success I Blue Prism Portal x +     Buse Prism Pototic Process Automation Software - v6.8.0 | 7- X<br>My Profile                                                                                                    | - □ ×<br>☆ □ ▶   @ :<br>▼ ▼ |
|----------------------------------------|----------------------------------------------------------------------------------------------------|----------------------------------------------------------------------------------------------------|-----------------------------|
|                                        | Hello, welcome to Blue Prism. Use this guide to get you started quickly.                                                                   | • State                                                                                                    |                             |
| Ð                                      | E blueprism                                                                                                    | SXCJFbnZJRFwi0lwiZmNmYzNmND<br>clwi0lwiYW1yaXRtb2hhcGF0cmFcIn<br>SVkFjRXU2QmQ1WjZRY0NLMGtEZ0<br>G9aNldCVkh0MmJ0RldzYXB6TDAz<br>dVFdvelV0dEloVFN4NHv4bG910Tvo |                             |
|                                        | Licend                                                                                                    | Contact                                                                                                    |                             |
| ↓ P Search here                        | London, UK<br>338 Poston Rd London NWI 3RT 2 Concernon Park Crah Lane Warrington WA2<br>O Hi C III 2 III 2 X 2 R                           | Activa<br>Go to Se<br>Parpe IIK                                                                                                    | ttings to activate Windows. |